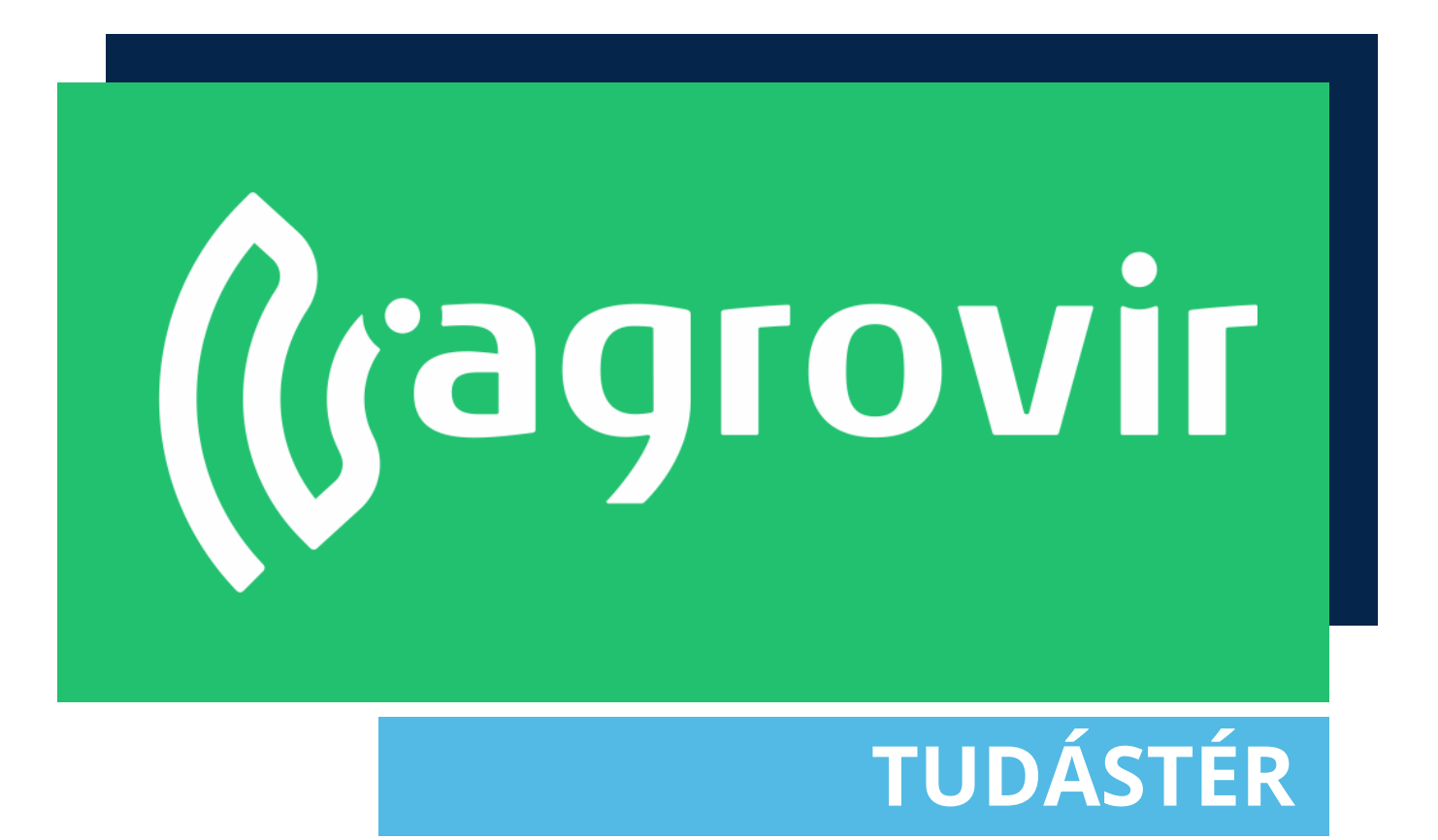

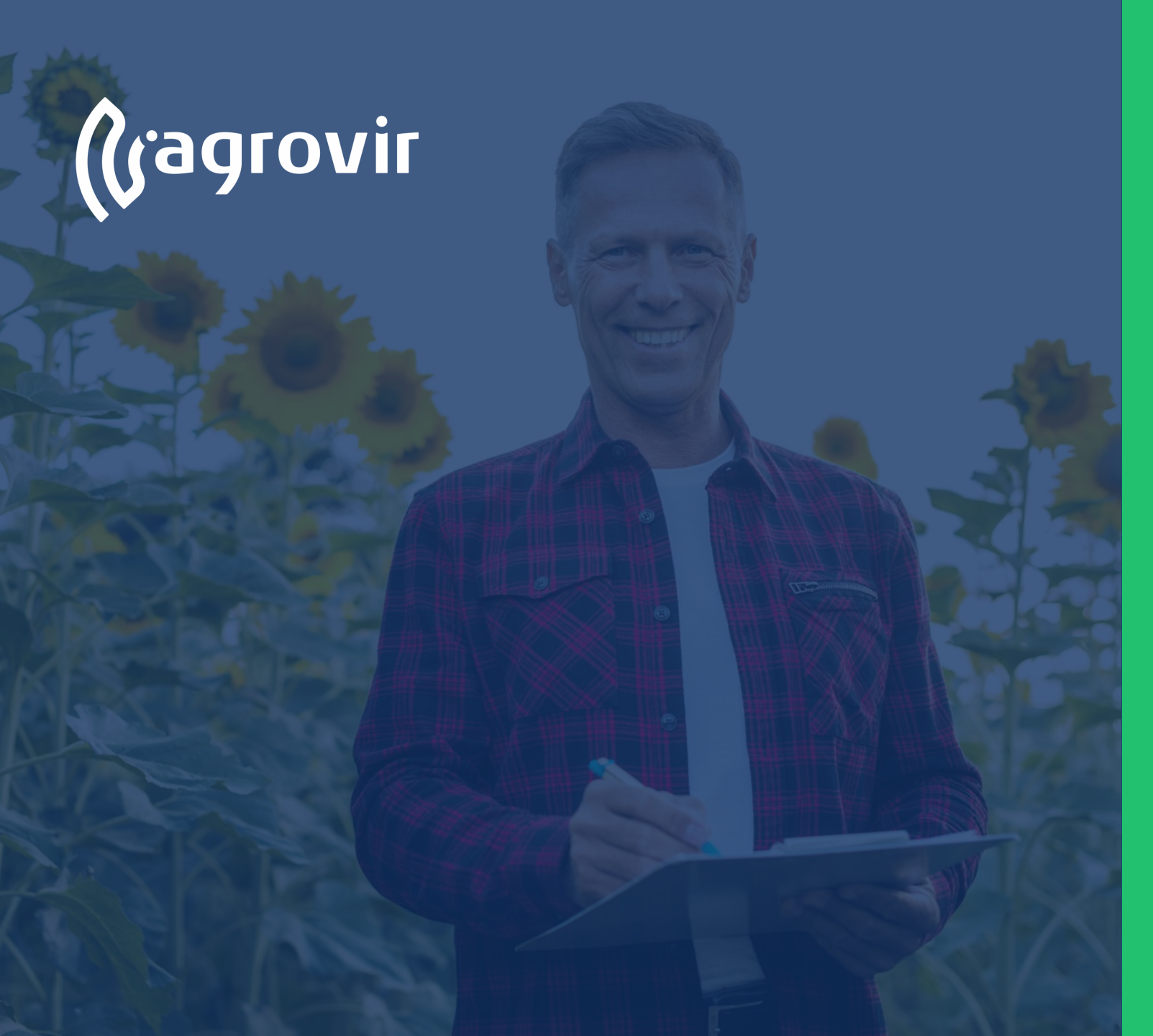

## TERMESZTÉSI IDŐSZAK ALAPISMERETEK

#### TARTALOMJEGYZÉK

- A Termesztési időszak fogalma
- Termesztési időszakok bemutatása
- Termesztési időszakok kezelése
- Termesztési időszak létrehozása
  - Alapadatok
  - Termesztési adatok
  - Helyrajzi szám
- Termesztési időszakok csoportos szerkesztése
- Termesztési időszakok funkciói
- Költségek
- Hozamok
- Bevételek időszakra rögzítése
- Költségek időszakra rögzítése
- Szaktanácsadás

#### Termesztési időszak fogalma

- Az "Alaptáblából" létrehozott, egy kultúrával, egy tulajdonossal, térben (hektár) és időben (dátum intervallum) behatárolt költséggyűjtő egységet "Termesztési időszaknak nevezzük".
- Az AgroVIR Global rendszerben a "Termesztési időszak" a szántóföldi növénytermesztés alappillére!

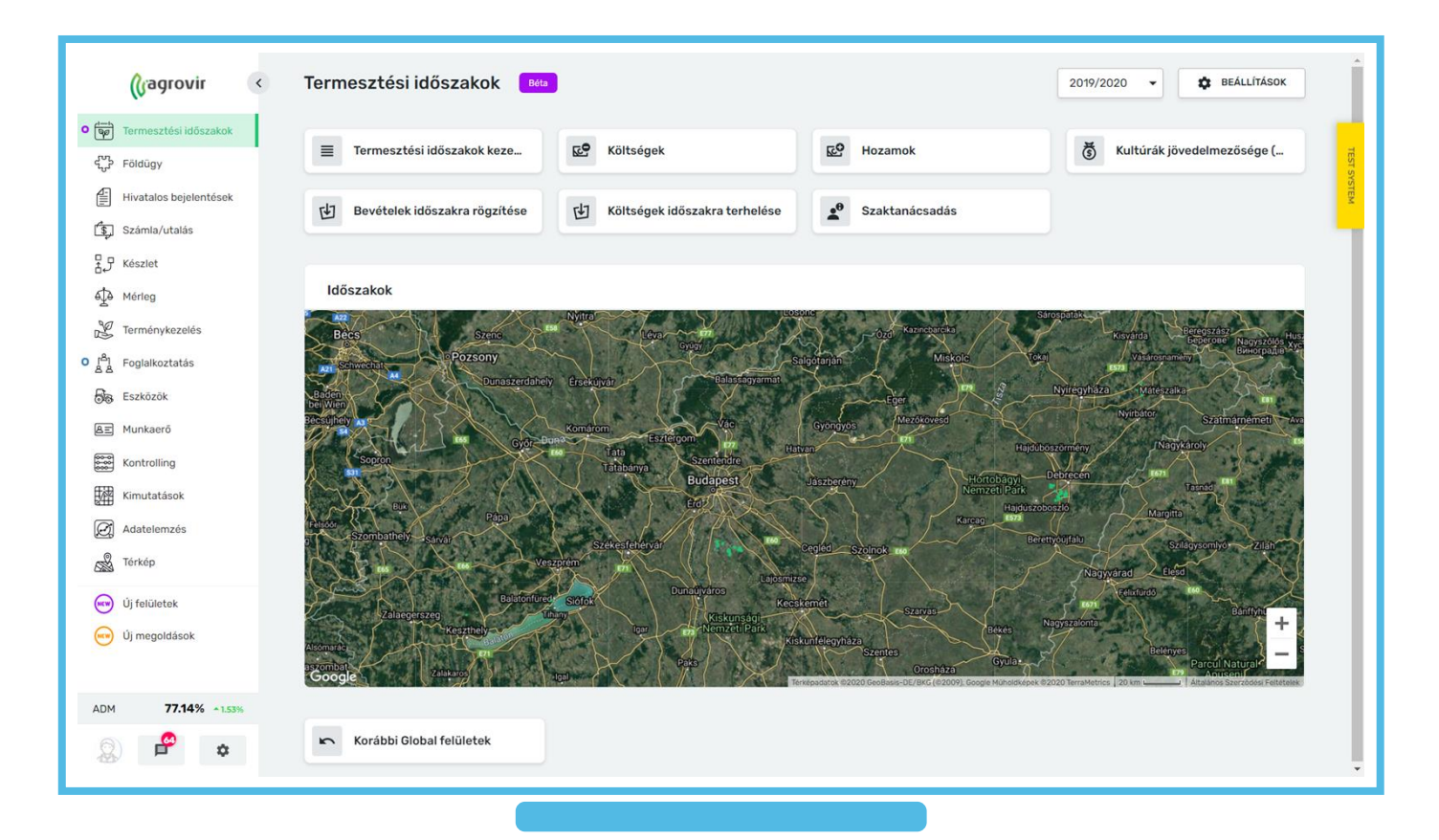

## A Termesztési időszakok bemutatása

- A "Termesztési időszakok lap" felső harmadában almenüpontokat találunk. Ezek valamelyikére kattintva a kívánt felületre léphetünk tovább. A felületek az alábbiak lehetnek: Termesztési időszakok kezelése, Költségek, Hozamok, Kultúra jövedelmezősége, Bevételek időszakra rögzítése, Költségek időszakra terhelése, Szaktanácsadás
- A Termesztési időszakokhoz kapcsolódó beállítások a képernyő jobb felső sarkán elhelyezett "Beállítások"-gomb megnyomásával érhetők el

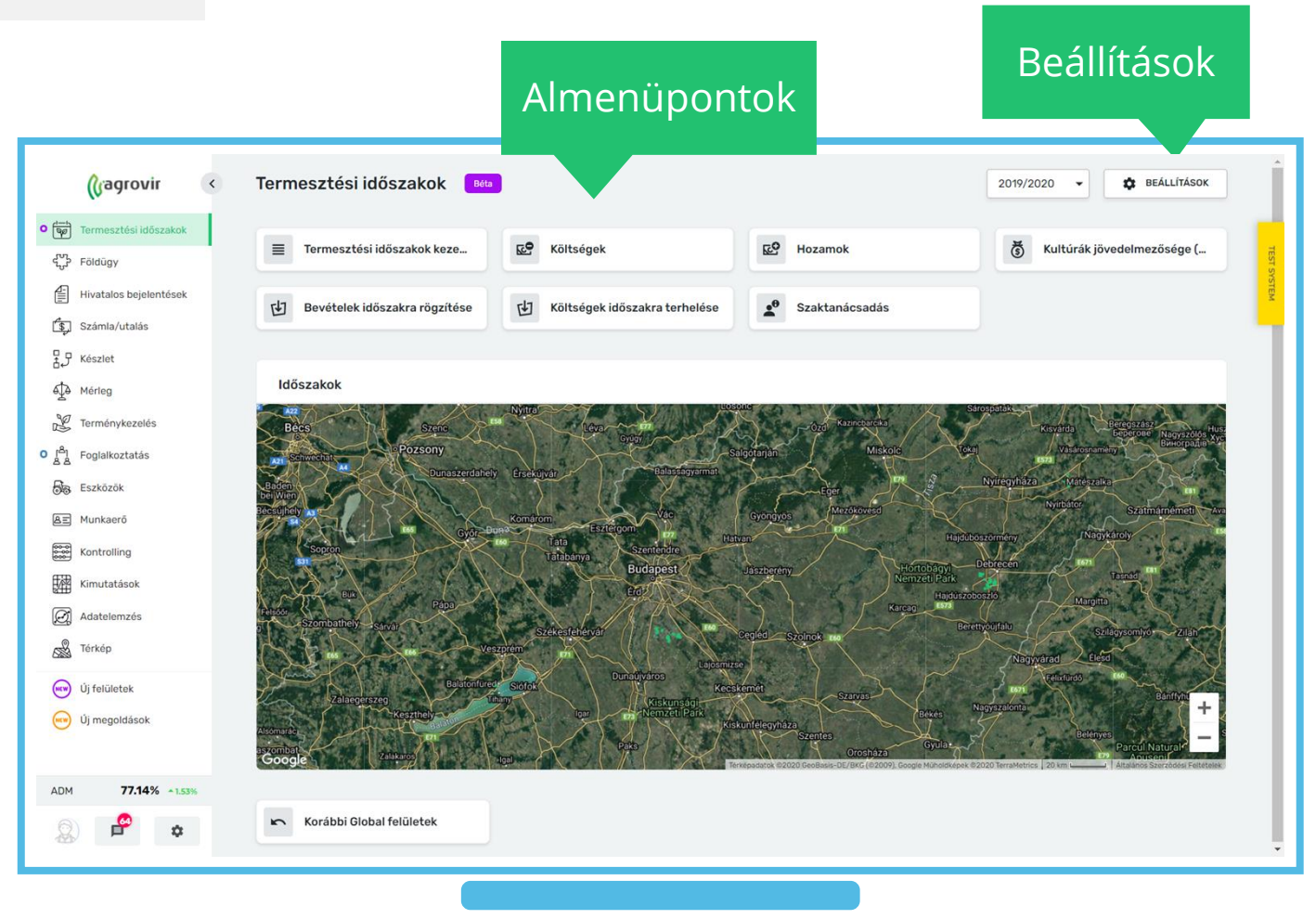

## A Termesztési időszakok kezelése

- A "Termesztési időszakok kezelése" funkciót a "Termesztési időszakok" főoldalról érjük el.
- Az alábbi felületen táblázatos és térképes formában is láthatjuk valamennyi termesztési időszakunkat
- A "Szűrés" gomb segítségével megadott paraméterek szerint szűrhetünk
- A Szűrés gomb mellett beállíthatjuk a megfelelő termelési évet
- A fejléc jobb oldali részén található funkciógombok segítségével:
  - Részletesen kereshetünk (nagyító ikon)
  - Összezárhatjuk (dupla nyíl) az adatainkat
  - Exportálhatunk ("lefelé mutató nyíl")
  - Gyorslinkként kezdőlapra helyezhetjük a menüpontot
  - Poligonokat is feltölthetünk
  - Karbantarthatjuk a meglévő rajzokat

|                                       | Szű      | rés gomb                                                      |           |                     |           |                | Tová<br>funkcióg | ábbi<br>zombok             |                  | _         |
|---------------------------------------|----------|---------------------------------------------------------------|-----------|---------------------|-----------|----------------|------------------|----------------------------|------------------|-----------|
| () »                                  |          | nesztési időszakok keze                                       | lése Béta | l                   |           |                |                  | + UJ TER                   | MESZTÉSI IDŐSZAK |           |
| •                                     | ✓ SZŰRÉ  | s 2019/2020 -                                                 |           |                     |           |                |                  | Q ≈ ≛                      | 88 🎎 🛸           | E         |
| ~~~~~~~~~~~~~~~~~~~~~~~~~~~~~~~~~~~~~ | i≡ CS0   | DPORTOS SZF 6                                                 |           |                     |           |                | Bontás A         | Aktuális kultúra szerint 🔹 | 🕅 TÉRKÉP NÉZET   | ST SYSTEM |
| E.                                    | Álland   | Termelési                                                     | év        |                     |           |                |                  |                            |                  |           |
| ₽₽                                    | _        | kiválasztág                                                   |           | Kultúra             | Fajta     | Vetemény típus | Kezdete          |                            |                  | н         |
| ¢                                     | B        | RIVAIdSZLAS                                                   | ba        | Állandó legelő (kas |           | Főnövény       | 2019.09.01.      | Térkép r                   | nézet            |           |
| • Å                                   | Kukorica | a 🔨                                                           |           |                     |           |                |                  |                            |                  |           |
| ම්ම                                   |          | ldőszak                                                       | Vetett    | Kultúra             | Fajta     | Vetemény típus | Kezdete          |                            |                  |           |
| AI                                    |          | A1<br>MG Kft.                                                 | 2,58 ha   | Kukorica            |           | Főnövény       | 2019.11.01.      |                            | *                |           |
|                                       |          | A Takács<br>A Takács Kft                                      | 15 ha     | Kukorica            | Casanova  | Főnövény       | 2020.01.01.      |                            |                  |           |
| )<br>(j                               | _        | <b>A-12</b><br>MG Kft.                                        | 4,15 ha   | Kukorica            | P9025     | Főnövény       | 2019.10.15.      |                            | *                |           |
| ŝ                                     |          | <b>Borászat melletti nagy tábla</b><br>Bemutató Gazdaság Kft. | 15 ha     | Kukorica            | Dkc4717   | Főnövény       | 2019.10.15.      |                            |                  |           |
| ADM<br>77.14%                         |          | <b>Csatornapart</b><br>Bemutató Gazdaság Kft.                 | 11,6 ha   | Kukorica            | Dkc 4795  | Főnövény       | 2019.10.15.      | 读 13 °C                    | *                |           |
| <u></u>                               |          | <b>Feketehegy</b><br>Bemutató Gazdaság Kft.                   | 10 ha     | Kukorica            | Dkc 4795  | Főnövény       | 2019.10.15.      |                            | × …              |           |
| \$                                    | \$       | <b>Főút jobb oldala</b><br>Bemutató Gazdaság Kft.             | 41,8 ha   | Kukorica            | Mas 40. f | Főnövény       | 2019.10.15.      | ∦ 14 °C                    | *                | ÷         |

#### A Termesztési időszakok kezelése

- A "Csoportos szerkesztés" gombbal a kívánt bontás szerint csoportosíthatunk
- A jobb oldalon található "Térkép nézet" gomb segítségével térképen is áttekinthetjük időszakainkat
- A képernyő jobb felső sarkából a zöld színű "Új Termesztési időszak" gombbal pedig új időszakokat hozhatunk létre

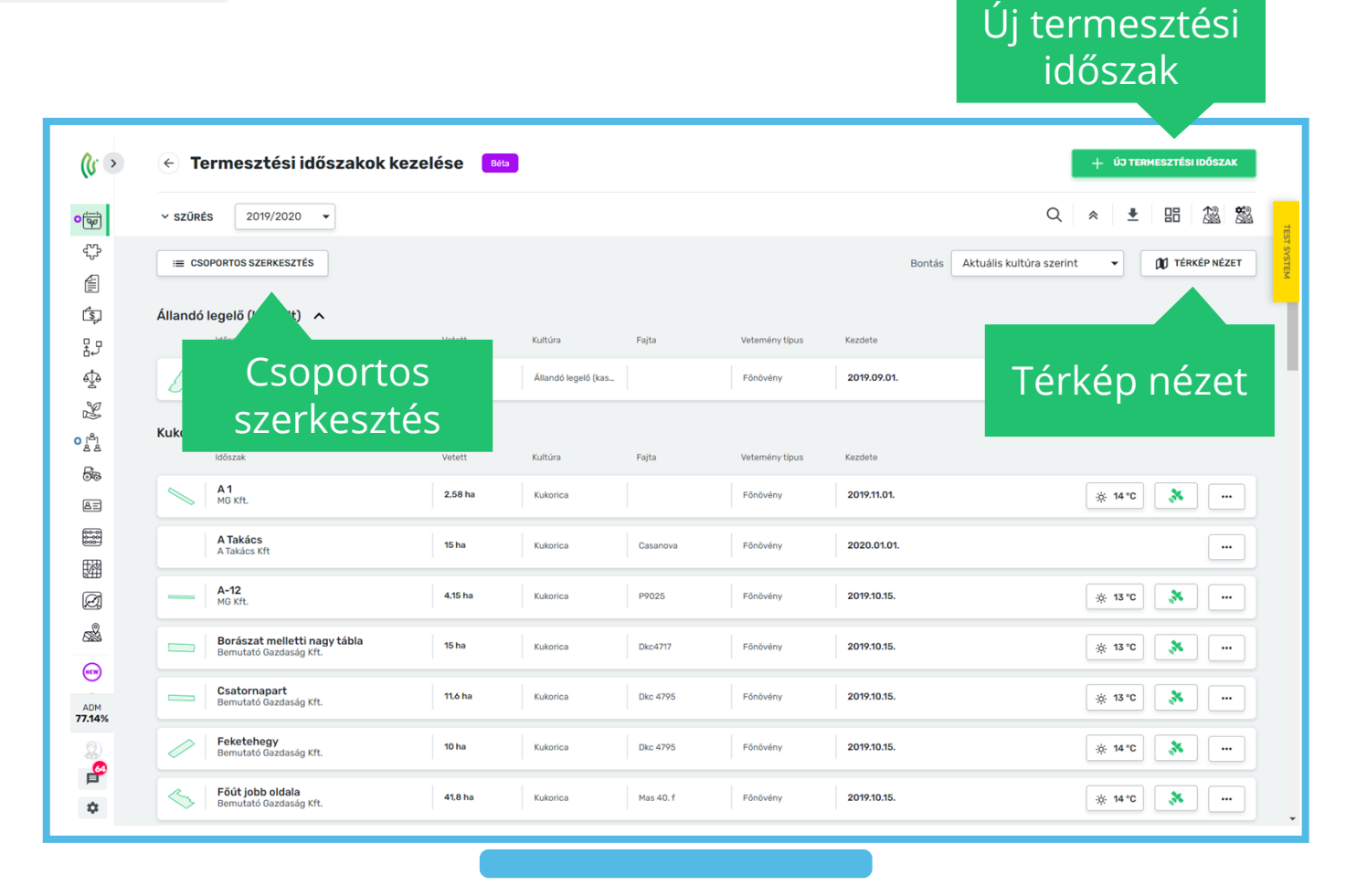

### Termesztési időszak létrehozása - Alapadatok

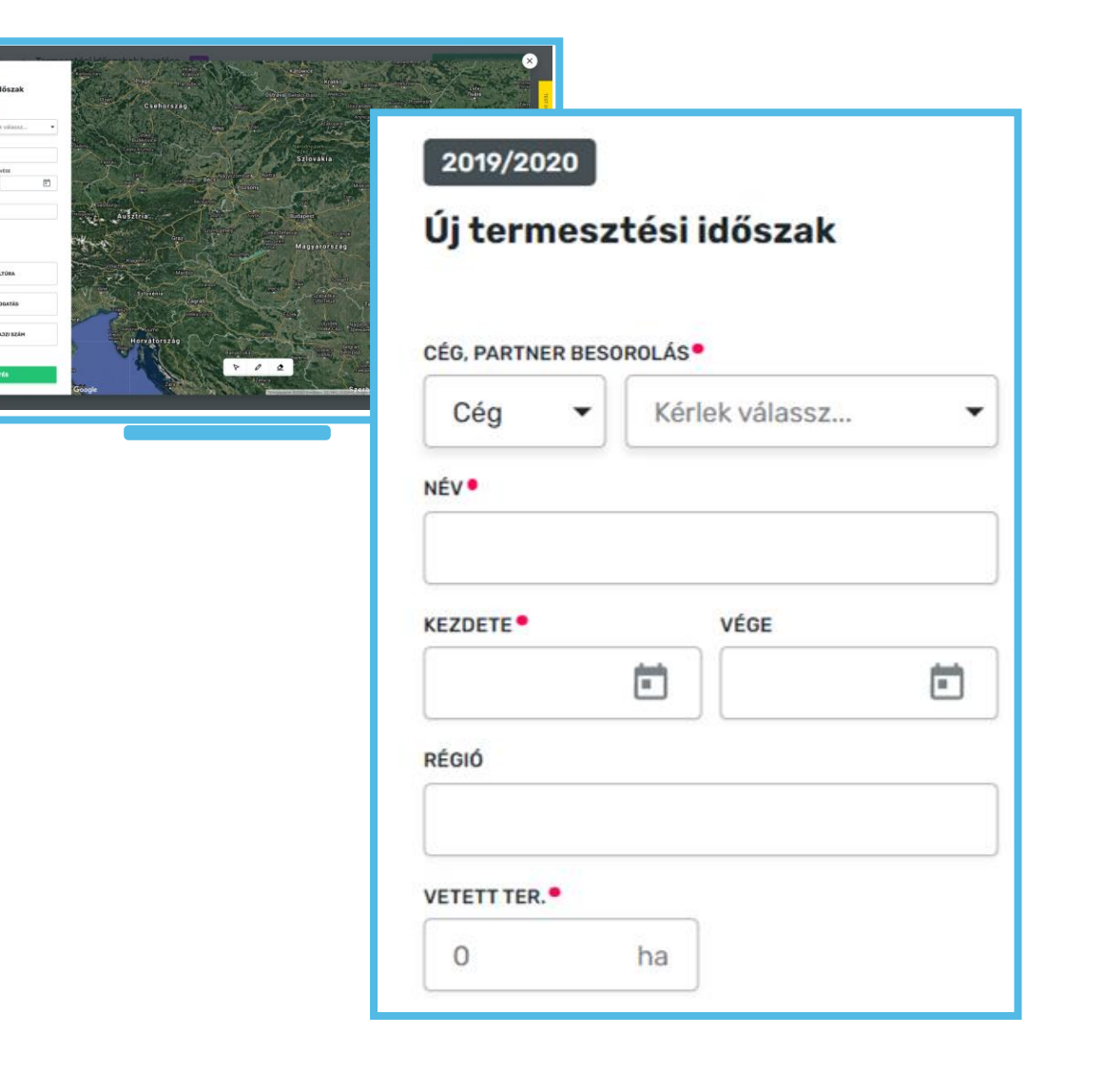

- A "Termesztési időszak létrehozása" funkciót az alábbi útvonalon érjük el: Termesztési időszakok> Termesztési időszakok kezelése> Új Termesztési időszak
- Válasszuk ki, hogy cégként vagy partnerként rögzítjük az új időszakot
- Válasszuk a "Cég" lehetőséget, ha saját cégcsoportunk valamelyik cége a tulajdonos. Külsős partner esetén válasszuk a "Partner" lehetőséget
- A jobb oldali legördülő listából válasszuk ki a kívánt céget/partnert
- A "Név" mezőben adjuk meg az időszak nevét (ennek alapján fogjuk azonosítani az időszakot)
- Válasszunk ki az időszak létrehozásának kezdő dátumát
- Adjuk meg a "Vetett terület" méretét
- Figyelem! Minden piros csillaggal jelölt mező kötelezően kitöltendő!

#### Termesztési időszakok létrehozása - Kultúra

- A "+ Kultúra"- gomb megnyomásával lehetőségünk van főnövényként vagy másodveteményként rögzíteni az aktuális kultúránkat
- A továbbiakban válasszunk
  - Kultúrát
  - Fajtát (a fajtatörzsből)
  - Szaporítási fokot

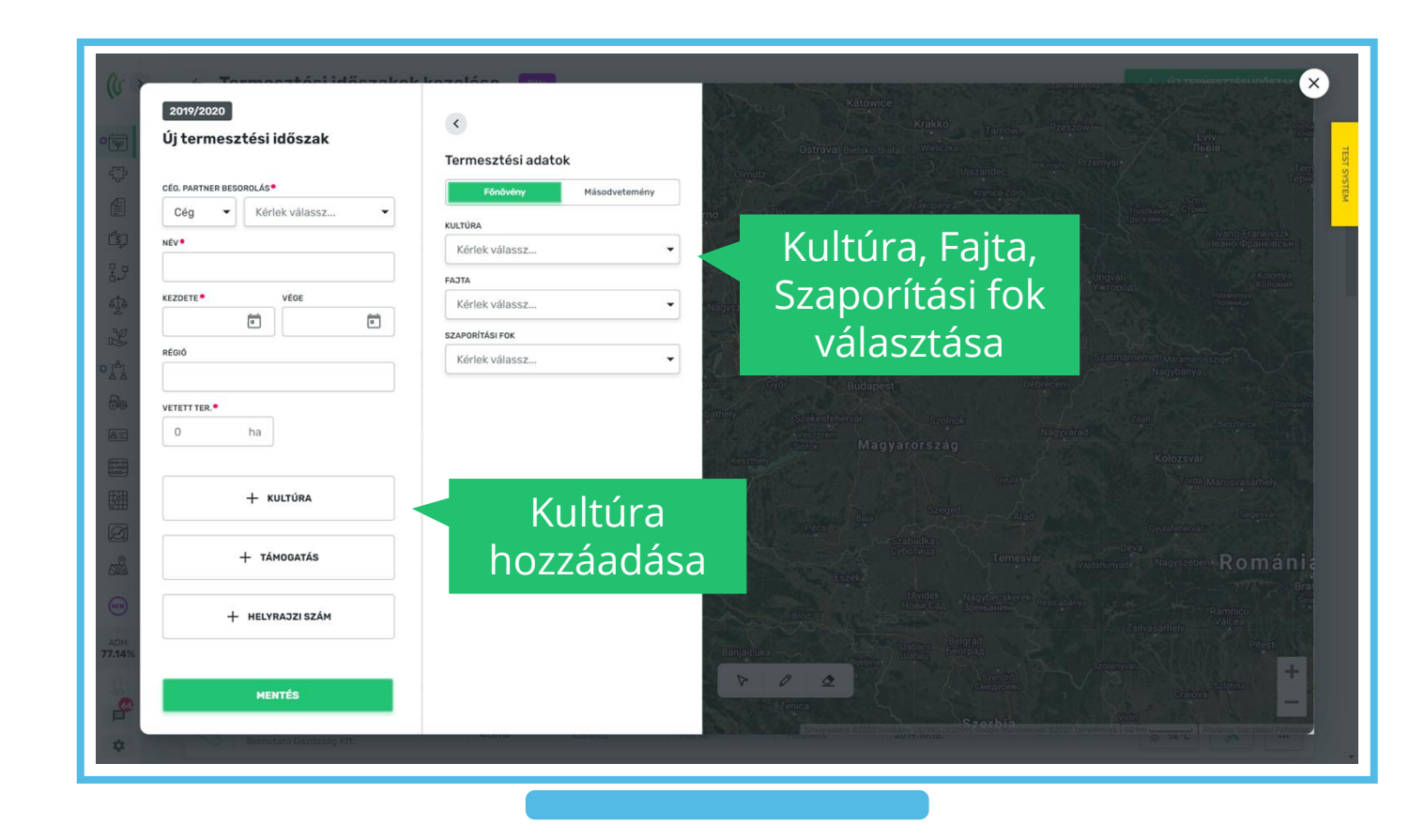

#### Termesztési időszakok létrehozása - Támogatás

A "+Támogatás"-gomb megnyomásával új támogatást/támogatásokat adhatunk hozzá a Termesztési időszakunkhoz.

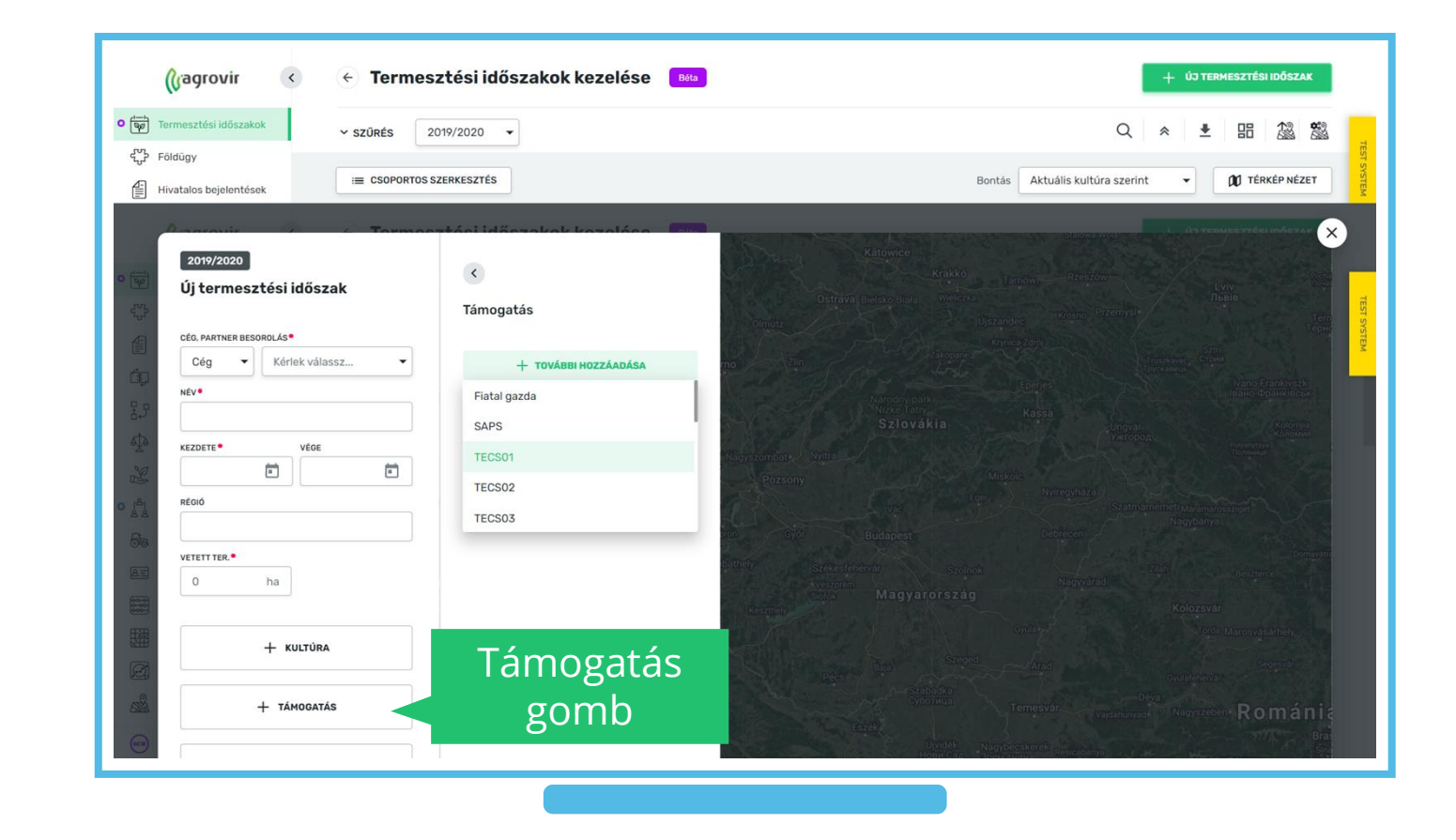

#### Termesztési időszakok létrehozása – Helyrajzi szám

- Ahhoz, hogy Helyrajzi számokat rendelhessünk a Termesztési időszakainkhoz, elengedhetetlen a Földügy> Helyrajzi számok> Új hozzáadása menüpontban történő Hrsz. rögzítés
- Ajánlott a Hrsz-eket csoportosan rögzíteni. (Ennek menetéről a Földügy menüpontban bővebben olvashatnak)
- A már rögzített helyrajzi számok (lásd Földügy modul) listájából választhatunk a zöld "Helyrajzi szám hozzáadása" gomb segítségével
- Végül mentsük el munkánkat a zöld "Mentés" gombbal

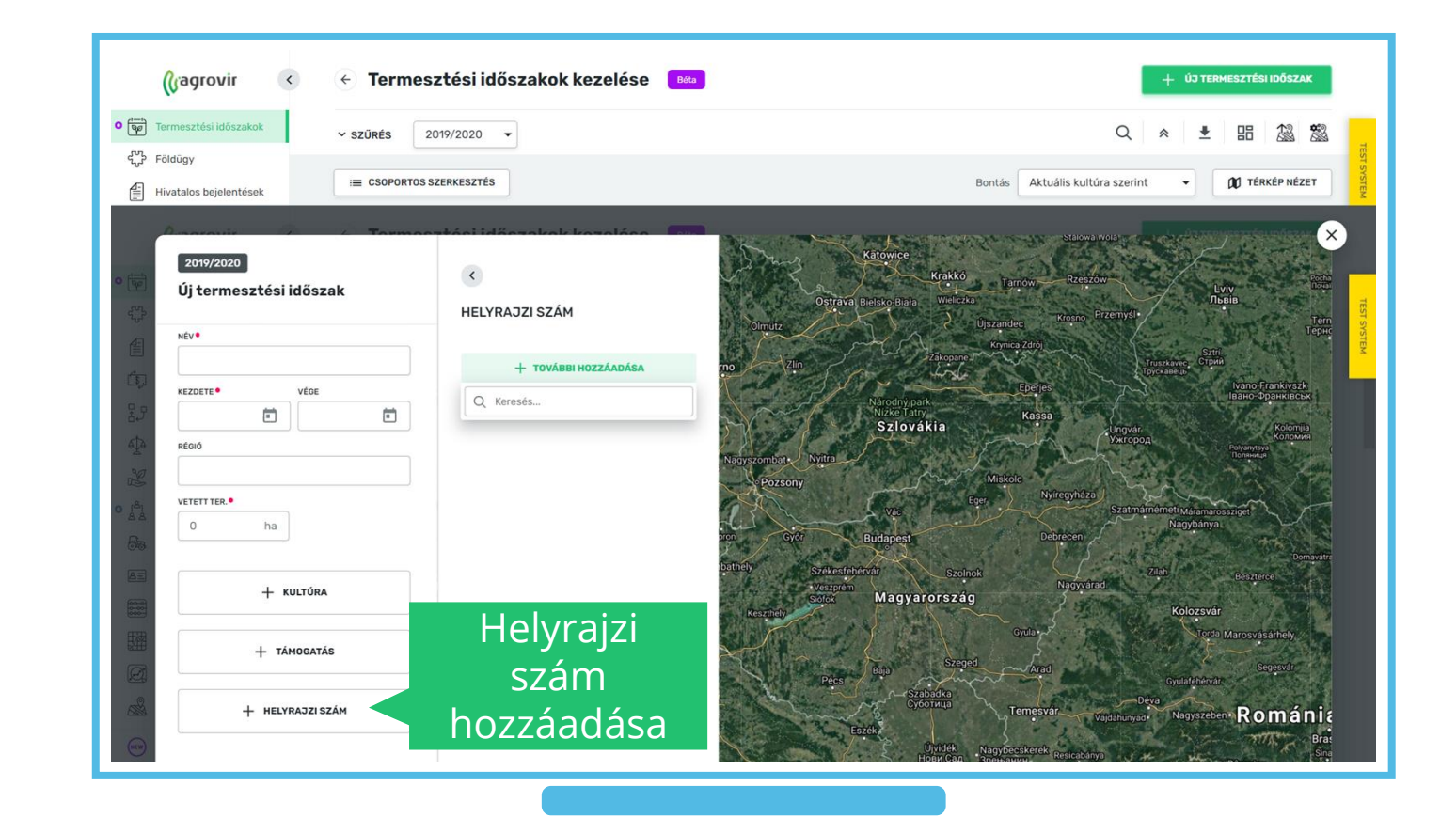

#### Termesztési időszakok – Csoportos szerkesztés

- A Termesztési időszakok felület lehetőséget biztosít időszakaink együttes / csoportos szerkesztésére, ehhez kattintsunk a "Csoportos szerkesztés" gombra
- Pipáljuk ki a szerkeszteni kívánt Termesztési időszakok checkboxait
- Kattintsunk a "Szerkesztés" gombra
- "Vége dátum megadása"
  - Ezzel a funkcióval megadhatjuk a Termesztési időszakunk költséggyűjtésének végdátumát
  - Fontos, hogy ezzel a funkcióval a lezárt időszak nem nyílik meg új termesztési évre

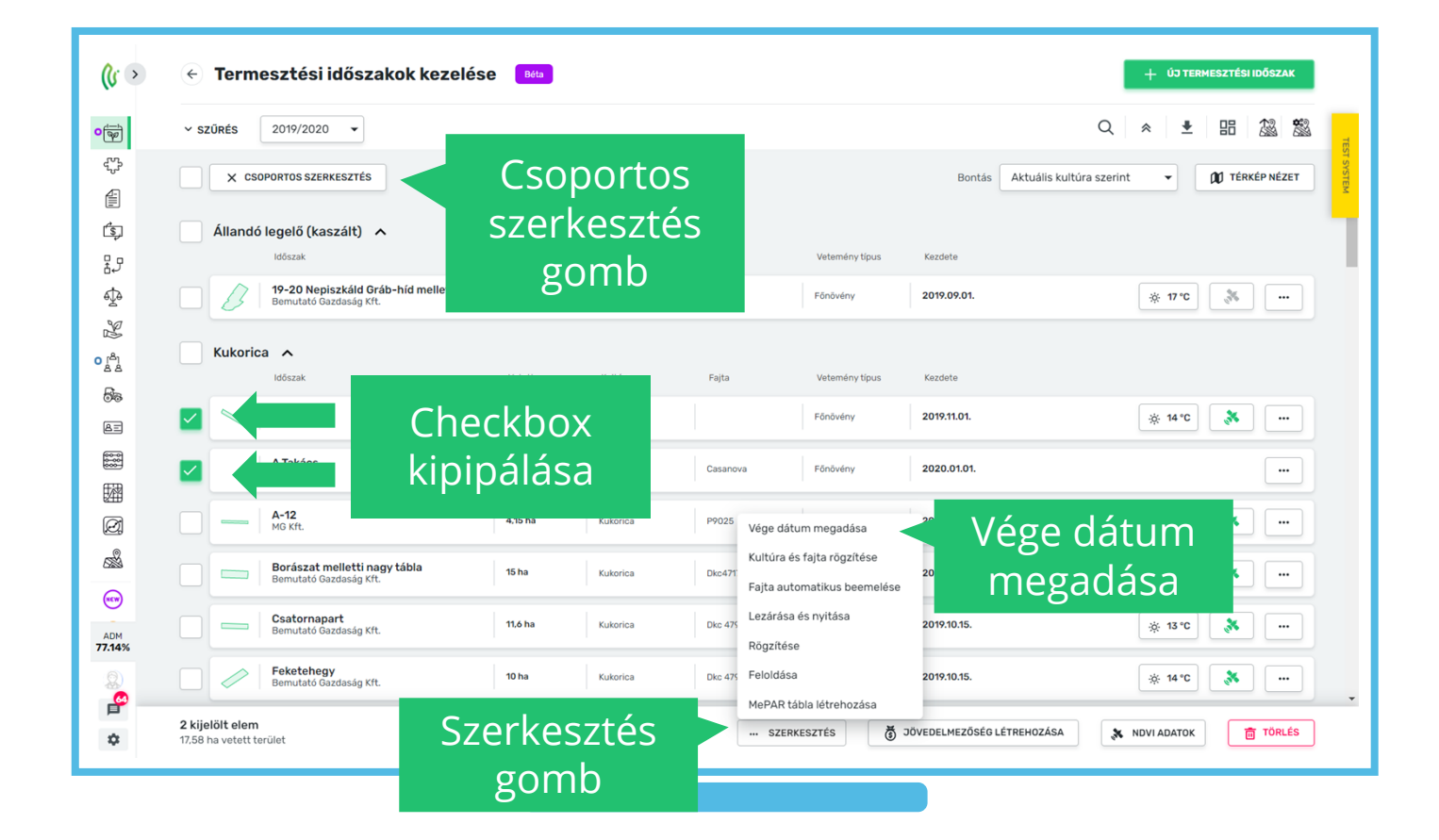

#### Termesztési időszakok – Csoportos szerkesztés

- "Időszak lezárása és új nyitása"
  - A már learatott időszakunkat zárjuk és új időszakot hozunk létre, például új termelési év kezdésekor, vagy másodveteményű kultúra nyilvántartására
- "Időszak szétbontása"
  - Azonos kultúra eltérő kezelése során használjuk; segítségével megbonthatjuk az időszakainkat pl.: vetőmag és nem vetőmag célú egyidejű termeléskor a táblát kétféleképpen kezelem
    - Ennek a funkciónak a használatához kérje tanácsadója segítségét
    - Használatához adminisztrátori beállítás aktiválása szükséges

|                    | (Jagrovir              | < 🔶 Terr                           | nesztési időszakok                              | kezelése  | Béta  |           |                      |                    |                          | + ÚЭТЕ    | ERMESZTÉS | SI IDŐSZJ | AK   |           |
|--------------------|------------------------|------------------------------------|-------------------------------------------------|-----------|-------|-----------|----------------------|--------------------|--------------------------|-----------|-----------|-----------|------|-----------|
| • 🕎                | Termesztési időszakok  | ✓ SZŰRÉS                           | 2019/2020 🗸                                     |           |       |           |                      | Keresés            | ×Q                       | * +       | 品         |           | *    |           |
| D                  | Kísérlet               | Idős                               | rak                                             | Vetett    | ×.    | uthing    | Faita                | Votománutánua      | Kandaka                  |           |           |           |      | TEST S    |
| <del>ر</del> ۍ     | Földügy                | Q                                  | proba                                           | × Q Keres | és    | Q Keresés | Q Keresés            | Q Keresés          | Q Keresés                |           |           |           |      | STEM      |
|                    | Hivatalos bejelentések |                                    |                                                 |           |       |           |                      | Dentin             |                          | _         | di té     |           | et.  |           |
| (\$_)              | Számla/utalás          |                                    | SUPURIUS SZERKESZIES                            |           |       |           |                      | Bontas             | Aktualis kultura szerint | •         |           | KEP NEA   |      |           |
| 2,5                | Készlet                | Ismer                              | etlen kultúra \land                             |           |       |           |                      |                    |                          |           |           |           |      |           |
| ⊉                  | Mérleg                 |                                    | ldőszak                                         | v         | etett | Kultúra   | Fajta                | Vetemény típ       | us Kezdete               |           |           |           |      |           |
| Z                  | Terménykezelés         |                                    | <b>probateszt</b><br>Bemutató Gazdaság Kft.     | 11        | na    |           |                      | Fönövény           | 2020.01.01.              |           |           | -         |      |           |
| ا <sup>ھ</sup> ا • | Foglalkoztatás         |                                    | Deskataant0                                     |           |       |           |                      |                    |                          |           |           |           |      |           |
| 55                 | Eszközök               |                                    | Bemutató Gazdaság Kft.                          | 25        | i ha  |           |                      | Főnövény           | 2020.11.24.              |           |           | Ŀ         |      |           |
| ÆΞ                 | Munkaerő               |                                    | Probatesztösszevont<br>Bemutató Gazdasán Kft    | 4         | ha    |           |                      | Főnövény           | 2020.11.24.              |           |           |           |      |           |
| 000<br>000<br>000  | Kontrolling            |                                    | Sometors our adding the                         |           |       |           |                      |                    |                          |           |           |           |      |           |
| 翻                  | Kimutatások            |                                    | Probatesztösszevont/1<br>Bemutató Gazdaság Kft. | 2:        | ! ha  | Vége o    | dátum megadása       | Fölövény           | 2020.11.25.              |           |           |           |      |           |
| Ø                  | Adatelemzés            |                                    |                                                 |           |       | Kultúr    | a és fajta rögzítése |                    |                          |           |           |           | _    |           |
|                    | Térkép                 |                                    |                                                 |           |       | Fajta a   | automatikus beemelé  | se                 | Id                       | őcz       |           |           | マン・  | -<br>ác a |
| (HCW)              | Új felületek           |                                    |                                                 |           |       | Rögzít    | asa es nyitasa       |                    | IU                       | 052       | aĸ        | Ie        | Zai  | asa       |
| (100               | Új megoldások          |                                    |                                                 |           |       | Felold    | ása                  | ſ                  |                          | és        | úi r      | าง        | itás | sa        |
| <u> </u>           |                        |                                    |                                                 |           |       | Idősza    | akok összevonása     |                    |                          |           | - J       | )         |      |           |
| ADM                | 78.57% 0%              |                                    |                                                 |           |       | MePAI     | R tábla létrehozása  |                    |                          |           |           |           |      |           |
|                    | پ 😂                    | 2 kijelölt eler<br>26 ha vetett te | m<br>rület                                      |           |       | SZ        | ERKESZTÉS            | JÖVEDELME KÖSÉG LÉ | TREHOZÁSA 😽 N            | DVI ADATO | <         | TÖRI      | .ÉS  |           |
|                    |                        |                                    |                                                 |           |       |           |                      |                    |                          |           |           |           |      |           |

#### Termesztési időszakok – Csoportos szerkesztés

- "Időszak rögzítése"
  - Rögzítést követően az adott időszak nem szerkeszthető, további költséggel nem terhelhető
  - Újbóli szerkesztéshez a "Rögzítést" fel kell oldanunk
- "Időszak feloldása"
  - A korábban rögzített időszakok feloldásához használjuk ezt a funkciót
- MePAR tábla létrehozása
  - A funkció használatával a Termesztési időszakokhoz rögzített adatok automatikusan átkerülnek a "Hivatalos bejelentések" – MePAR táblák felületre

| <ul> <li>• •</li> </ul> | 🗧 Termesztési időszakok kezelése                            | Béta    |                     |                             |                                               |                         | + ÚJ TERMESZTÉSI IDŐSZAK             |
|-------------------------|-------------------------------------------------------------|---------|---------------------|-----------------------------|-----------------------------------------------|-------------------------|--------------------------------------|
| •                       | ✓ szűrés 2019/2020 ▼                                        |         |                     |                             |                                               |                         | Q 🜸 🛃 🖽 🎎 🙀                          |
|                         | × CSOPORTOS SZERKESZTÉS                                     |         |                     |                             |                                               | Bontás Aktuál           | lis kultúra szerint 🔹 🕅 TÉRKÉP NÉZET |
| ŝ,                      | Állandó legelő (kaszált) \land                              |         |                     |                             |                                               |                         |                                      |
| 25                      | Időszak                                                     | Vetett  | Kultúra             | Fajta                       | Vetemény típus                                | Kezdete                 |                                      |
| ф                       | 19-20 Nepiszkáld Gráb-híd mellett<br>Bemutató Gazdaság Kft. | 5 ha    | Állandó legelő (kas |                             | Főnövény                                      | 2019.09.01.             | * 17 °C 🔉                            |
| Z                       |                                                             |         |                     |                             |                                               |                         |                                      |
| ្រុង                    | Kukorica 🔨                                                  |         |                     |                             |                                               |                         |                                      |
| BB-                     | Időszak                                                     | Vetett  | Kultúra             | Fajta                       | Vetemény típus                                | Kezdete                 |                                      |
| 0%                      | A1 MG Kft.                                                  | 2,58 ha | Kukorica            |                             | Fönövény                                      | 2019.11.01.             | i 14 °C                              |
|                         | A Takács<br>A Takács Kft                                    | 15 ha   | Kukorica            | Casanova                    | Főnövény                                      | 2020.01.01.             |                                      |
| Ø                       | A-12<br>MG Kft.                                             | 4,15 ha | Kukorica            | P9025 Vége d                | dátum megadása                                | 2019.10. 5.             |                                      |
| 5                       | Borászat melletti nagy tábla<br>Bemutató Gazdaság Kít.      | 15 ha   | Kukorica            | Kultúr<br>Dkc471<br>Faita a | a és fajta rögzítése<br>automatikus beemelése | 2019.10. 5.             | ldőszak rögzítése,                   |
| ADM 77 14%              | Csatornapart<br>Bemutató Gazdaság Kft.                      | 11,6 ha | Kukorica            | Dkc 475                     | ása és nyitása                                | 2019.10.15              | feloldása; MePAR                     |
|                         | Feketehegy           Bemutató Gazdaság Kft.                 | 10 ha   | Kukorica            | Dkc 475 Felold              | ása                                           | 2019.10 5.              | tabla letrehozása                    |
| Ē                       | 2 kijelölt elem                                             |         |                     | MePA                        | R tábla létrehozása                           |                         |                                      |
| \$                      | 17,58 ha vetett terület                                     |         |                     | SZ                          | ERKESZTÉS                                     | JÖVEDELMETŐSÉG LÉTREHOZ | tása 🔉 NDVI ADATOK 💼 TÖRLÉS          |
| 1                       |                                                             |         |                     |                             |                                               |                         |                                      |

Az időszakok jobb felső sarkában elhelyezett "Funkció gomb" (három pont: ...) megnyomásával időszakaink alakítását végezhetjük el:

- Szerkesztés
  - Időszak szerkesztését innen is elindíthatjuk
- Időszak rögzítése
  - Rögzítést követően az adott időszak nem szerkeszthető, további költséggel nem terhelhető
  - Újbóli szerkesztéshez a "Rögzítést" fel kell oldanunk
- MePAR tábla létrehozása
  - A funkció használatával a Termesztési időszakokhoz rögzített adatok automatikusan átkerülnek a "Hivatalos bejelentések" – MePAR táblák felületre

|                    | 🔇 🔿 🔨                  | 🕙 Termesztési időszakok keze                                | lése Béta |                     |           |                |             | + ÚJ TERMESZTÉSI ID                          | 5szak      |
|--------------------|------------------------|-------------------------------------------------------------|-----------|---------------------|-----------|----------------|-------------|----------------------------------------------|------------|
| 0                  | Termesztési időszakok  | ✓ SZŰRÉS 2019/2020 ▼                                        |           |                     |           |                |             |                                              |            |
| D                  | Kísérlet               |                                                             |           |                     |           |                |             | E Last 4 and                                 | <b>I</b> - |
| £5                 | Földügy                | E CSOPORTOS SZERKESZTÉS                                     |           |                     |           | Bontás         | Aktuális    | FUNKCIO go                                   | omb        |
| 1                  | Hivatalos bejelentések | Állandó logolő (kaszált)                                    |           |                     |           |                |             |                                              |            |
| \$                 | Számla/utalás          | Időszak                                                     | Vetett    | Kultúra             | Fajta     | Vetemény típus | Kezdete     |                                              |            |
| 25                 | Készlet                | 19-20 Nepiszkáld Gráb-híd mellett<br>Bemutató Gazdaság Kft. | 5 ha      | Állandó legelő (kas |           | Főnövény       | 2019.09.01. | ☆ 4°C 🔉                                      |            |
| ∳⊉                 | Mérleg                 |                                                             |           |                     |           |                |             |                                              |            |
| R                  | Terménykezelés         | Kukorica 🔨                                                  |           |                     |           |                |             |                                              |            |
| 6 1 <sup>A</sup> 1 | Foglalkoztatás         | Időszak                                                     | Vetett    | Kultúra             | Fajta     | Vetemény típus | Kezdete     | Szerkesztés                                  |            |
| 55                 | Eszközök               | A1<br>MG Kft.                                               | 2,58 ha   | Kukorica            |           | Főnövény       | 2019.11.01. | ldoszak rogzítése<br>MePAR tábla létrehozása |            |
| ÆE                 | Munkaerő               | A Takács                                                    |           |                     |           | 1              |             | ldőszak szerkesztése a                       |            |
| 0000               | Kontrolling            | A Takács Kft                                                | 15 ha     | Kukorica            | Casanova  | Fonoveny       | 2020.01.01  | térképen                                     |            |
| 圞                  | Kimutatások            |                                                             | 4,15 ha   | Kukorica            | P9025     | Főnövény       | 2019.10.15. | ldőszak megtekintése a<br>térképen           |            |
| Ø                  | Adatelemzés            |                                                             |           |                     |           |                |             | Meteorológia adatok                          |            |
|                    | Térkép                 | Borászat melletti nagy tábla<br>Bemutató Gazdaság Kft.      | 15 ha     | Kukorica            | Dkc4717   | Fönövény       | 2019.10.15. | Tábla karton letöltése                       |            |
| œw                 | Új felületek           | Csatornapart<br>Bemutató Gazdaság Kft                       | 11,6 ha   | Kukorica            | Dkc 4795  | Főnövény       | 2019.10.15. | Csatolt fájlok                               |            |
| -                  | Új megoldások          | beindidid datababy kit.                                     |           |                     |           |                | 1           | ldőszak szétbontása                          |            |
| ADM                | <b>78.57%</b> 0%       | Bemutató Gazdaság Kft.                                      | 10 ha     | Kukorica            | Dkc 4795  | Főnövény       | 2019.10.15. | idoszak lezarasa es uj nyitása<br>Törlés     |            |
| 2                  | 🔗 💠                    | Semutató Gazdaság Kft.                                      | 41,8 ha   | Kukorica            | Mas 40. f | Főnövény       | 2019.10.15. | ÷ 3°C 💸                                      |            |
|                    |                        |                                                             |           |                     |           |                |             |                                              |            |

- Az "Időszak szerkesztése a térképen" funkciót az előzőekben bemutatott funkciógomb (...) legördülő menüjéből választhatjuk ki.
- Időszak szerkesztése a térképen
  - A felület ezen része a térképi ábrázolás helyszíne
  - Készíthetünk kézi rajzot, azt szerkeszthetjük, törölhetjük, feltölthetünk kész poligont
  - A haladó beállítások segítségével pedig bonyolultabb formájú táblákat is képesek leszünk berajzolni

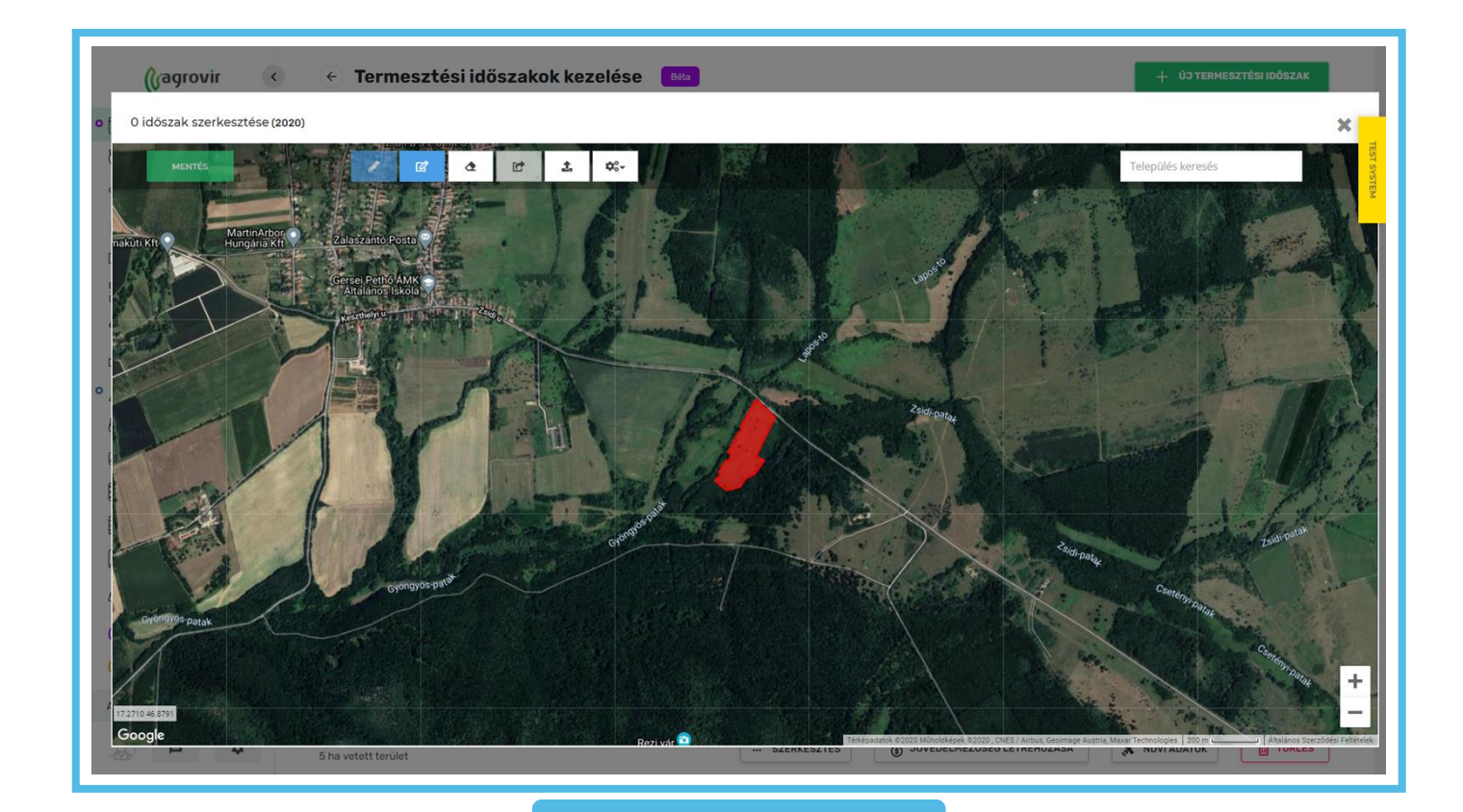

- A "Meteorológiai adatok" funkciót az előzőekben bemutatott funkciógomb (...) legördülő menüjéből választhatjuk ki.
- Itt az adott táblára vonatkozó historikus adatainkat érheti el.
- Tábla karton letöltése
  - Segítségével a Termesztési időszakra végzett munkáink, anyaghasználatunk összefoglalóját tölthetjük le pdf-ben

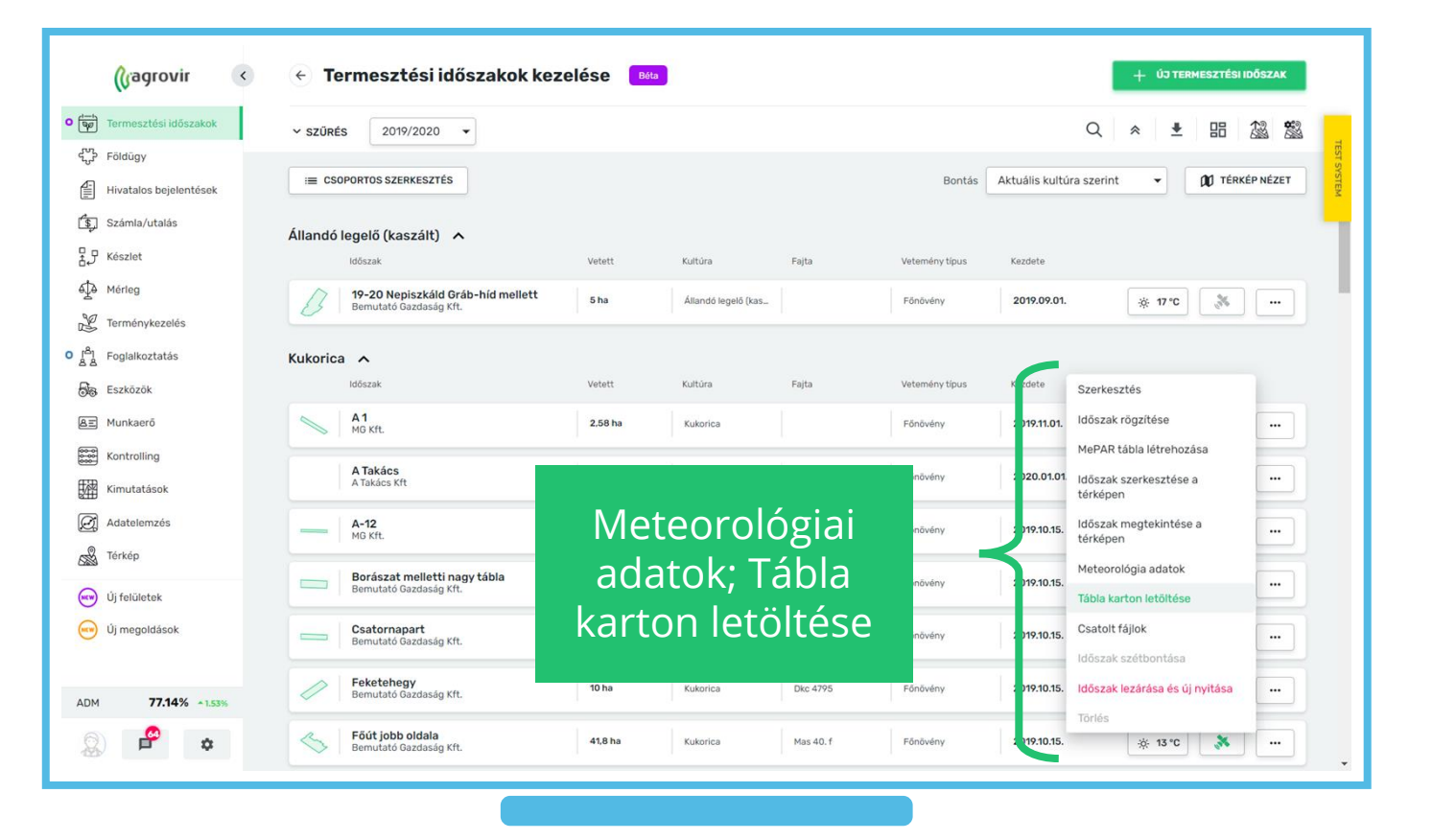

- A "Csatolt fájlok" és az "Időszakok szétbontása" funkciókat az előzőekben bemutatott funkciógomb (…) legördülő menüjéből választhatjuk ki.
- Csatolt fájlok
  - A felület ezen részén a szükségesnek ítélt dokumentációkat tudjuk a termesztési időszakunkhoz feltölteni
- Időszak szétbontása
  - Azonos kultúra eltérő kezelése során használjuk; segítségével megbonthatjuk az időszakainkat pl.: vetőmag és nem vetőmag célú egyidejű termeléskor a táblát kétféleképpen kezelem
  - Használatához kérje tanácsadója segítségét

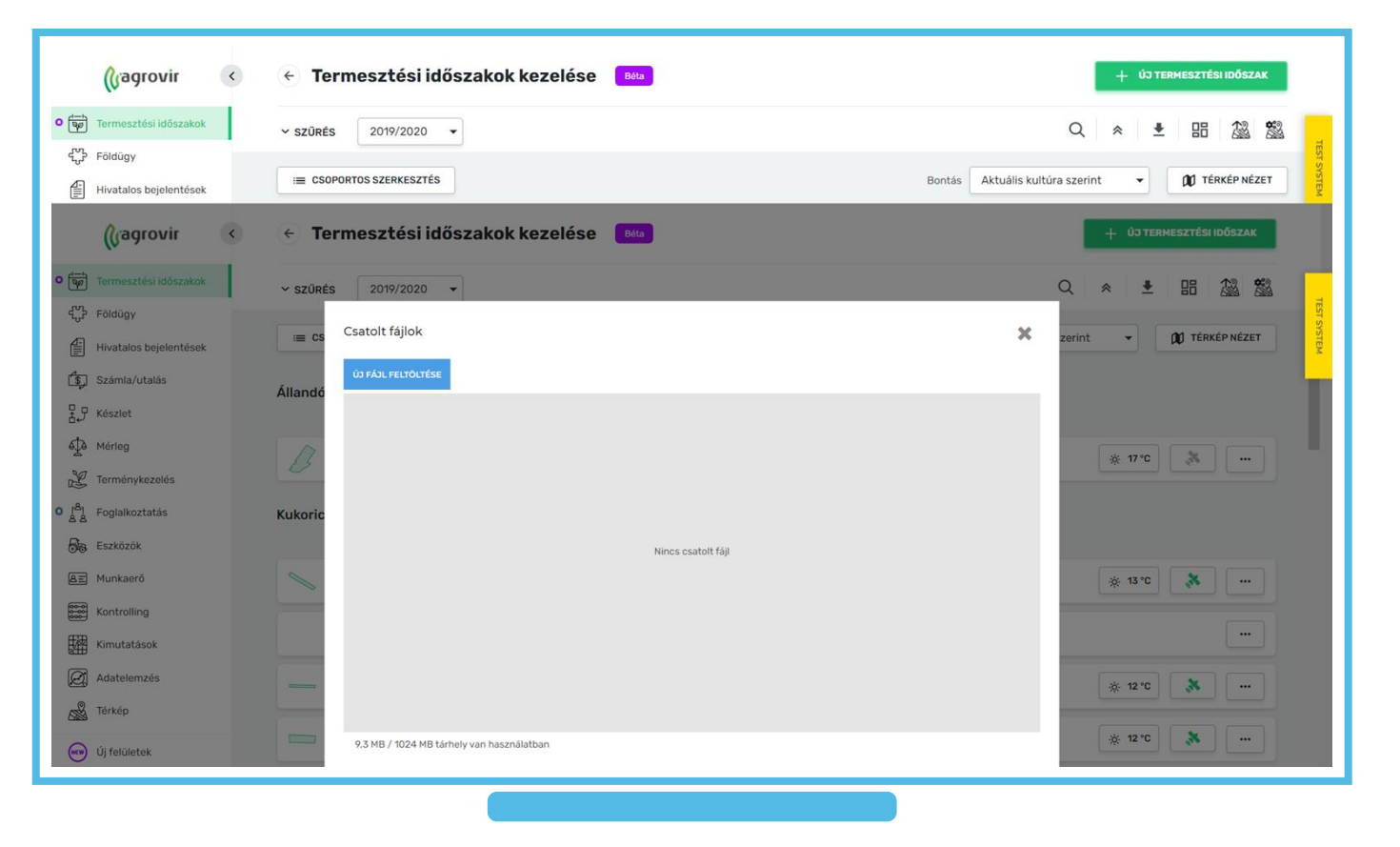

- Az "Időszak lezárása és új nyitása" és a "Törlés" funkciókat az előzőekben bemutatott funkciógomb (…) legördülő menüjéből választhatjuk ki.
- Időszak lezárása és új nyitása
  - Segítségével termesztési időszakunk költséggyűjtését zárjuk le a vége és kezdete dátum megadásával
  - Javasolt minden Időszakot ezzel a funkcióval zárni, így a szükséges adatok automatikusan átemelődnek következő évre
  - Ennek előnye, hogy adatainkat később historikusan is visszanézhetjük
- Törlés
  - Időszak törlésére csak addig van lehetőségünk, amíg nem rögzítettünk hozzá kapcsolódó munkaműveletet
  - Csak indokolt esetben használjuk

|                                        | 🕜 agrovir 🔍            | 🗧 Termesztési időszakok kezelés                              | Se Béta |                     |          |                      | + ÚJ TERMESZTÉSI IDŐSZAK               |   |
|----------------------------------------|------------------------|--------------------------------------------------------------|---------|---------------------|----------|----------------------|----------------------------------------|---|
| <b>o</b>                               | Termesztési időszakok  | ✓ SZŰRÉS 2019/2020 ▼                                         |         |                     |          |                      | Q ☆ ≛ 昍 懲 第                            | 1 |
| D                                      | Kísérlet               |                                                              |         |                     |          |                      |                                        |   |
| ~~~~~~~~~~~~~~~~~~~~~~~~~~~~~~~~~~~~~~ | Földügy                | × CSOPORTOS SZERKESZTÉS                                      |         |                     |          | Bontás Aktua         | uális kultúra szerint 🔹 🕅 TÉRKÉP NÉZET | r |
|                                        | Hivatalos bejelentések | Állandó legelő (kaszált) 🔺                                   |         |                     |          |                      |                                        |   |
| \$                                     | Számla/utalás          | Időszak                                                      | Vetett  | Kultúra             | Fajta    | Vetemény típus       | Kezde Szerkesztés                      |   |
| 37                                     | Készlet                | 19-20 Nepiszkáld Gráb-híd mellett     Bemutató Gazdaság Kft. | 5 ha    | Állandó legelő (kas |          | Főnövény             | ldőszak rögzítése                      |   |
| ₫.                                     | Mérleg                 | -                                                            |         |                     |          |                      | MePAR tábla létrehozása                | 2 |
| 2                                      | Terménykezelés         | Kukorica 🔨                                                   |         |                     |          |                      | ldőszak szerkesztése a<br>térképen     |   |
|                                        | Foglalkoztatás         | Időszak                                                      | Vetett  | Kultúra             | Fajta    | Vetemény típus       | Kezde Időszak megtekintése a           |   |
| 55                                     | Eszközök               | A1 MG Kft.                                                   | 2,58 ha | Kukorica            |          | Főnövény             | 2019.1 Meteorológia adatok             |   |
| Æ                                      | Munkaerő               | A Takács                                                     |         |                     |          |                      | Tábla karton letöltése                 |   |
| 0000<br>0000                           | Kontrolling            | A Takács Kft                                                 | 15 ha   | Kukorica            | Casanova | Főnövény             | 2020<br>Csatolt fájlok                 |   |
| 圞                                      | Kimutatások            | A-12<br>MG Kft.                                              | 4,15 ha | Kukorica            | P9025    | Főnövény             | 2019.1 Időszak szétbontása             |   |
| Ø                                      | Adatelemzés            |                                                              |         |                     |          |                      | ldőszak lezárása és új nyítása         |   |
|                                        | Térkép                 | Borászat melletti nagy tábla<br>Bemutató Gazdaság Kft.       | 15 ha   | Kukorica            | Dkc4717  | Főnövény             | 2019.1 Törlés                          |   |
|                                        | Új felületek           | Csatornapart<br>Bemutató Gazdaság Kft.                       | 11,6 ha | Kukorica            | Dkc 4795 | Főnövény             | 2019.10.15. 🔆 6 °C 💦                   |   |
|                                        | Új megoldások          |                                                              |         |                     |          |                      |                                        |   |
| ADM                                    | 78.58% 1.37%           | Feketehegy           Bemutató Gazdaság Kft.                  | 10 ha   | Kukorica            | Dkc 4795 | Főnövény             | 2019.10.15. 🔆 6 °C 🚴                   |   |
| 0                                      | \$                     | <b>1 kijelölt elem</b><br>5 ha vetett terület                |         | SZERKESZT           | is 👸 JÖV | /EDELMEZŐSÉG LÉTREHO | OZÁSA 🗙 NDVI ADATOK 🛅 TÖRLÉS           | • |

A főoldal "Költségek" menüpontjára kattintva tekinthetjük át a Termesztési időszakaink költségekkel kapcsolatos tevékenységét.

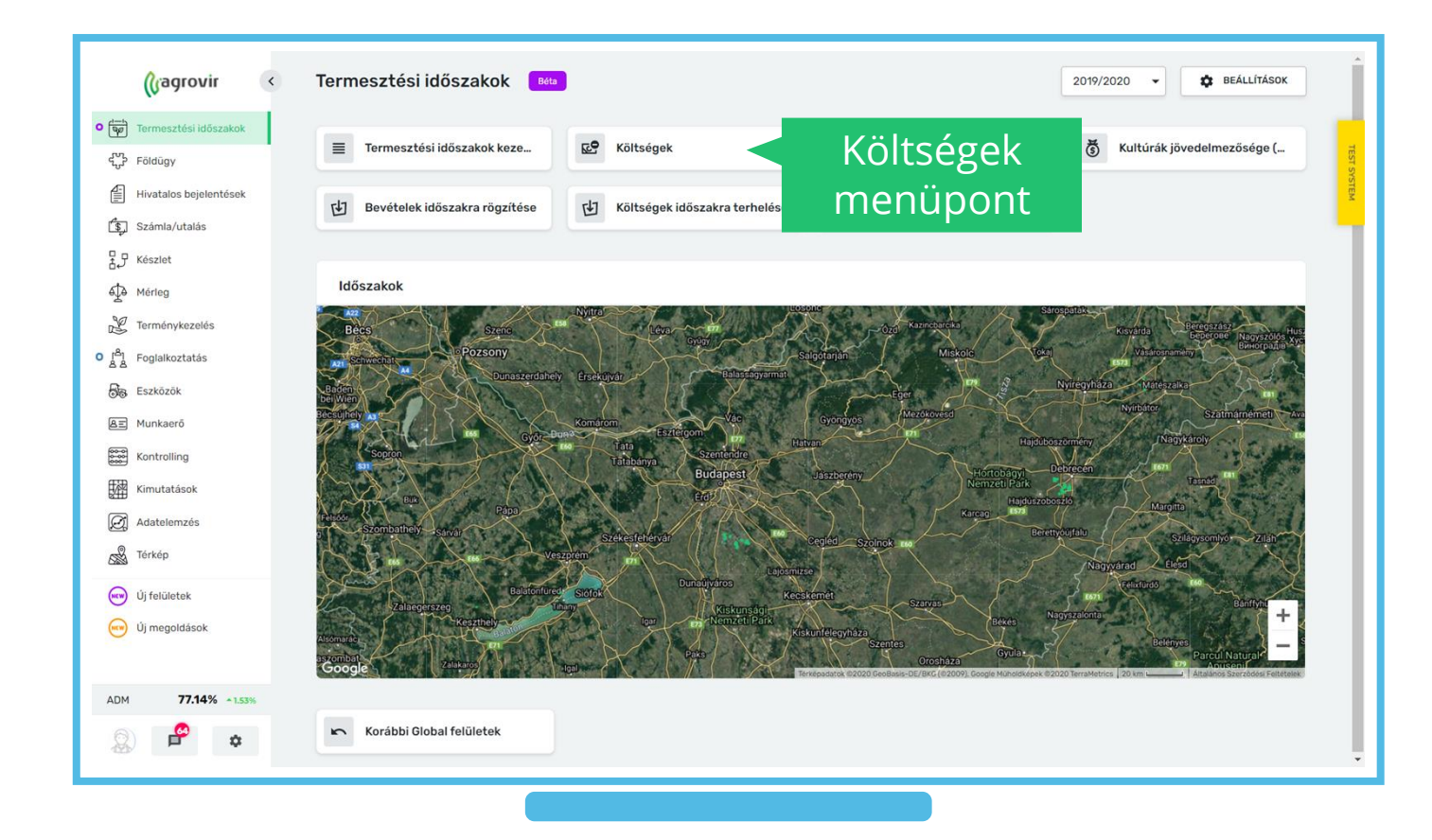

- A bal oldali gombok segítségével az alábbiak közül választhatunk:
  - Közvetlen költségeket
  - Közvetett költségeket
  - Egyéni: személyre szabottan választhatunk a költségek közül (Művelt, Gép, Bér, Bérmunka, Szárítás, Összköltség, Vetett, Termék, Művelet, Földbérlet, Egyéb)
- A költségek frissítéséhez válasszuk a "Költségek aktualizálása" gombot (jobb felső sarok)

| () >               | 🗧 Termesztési időszakok köl                             | tségei 💧             | Béta                 |                                 |                                       |                                 |                                     |                                     | KÖLTSÉG           | EK AKTUALIZÁLÁSA                    |                       |
|--------------------|---------------------------------------------------------|----------------------|----------------------|---------------------------------|---------------------------------------|---------------------------------|-------------------------------------|-------------------------------------|-------------------|-------------------------------------|-----------------------|
| • (****)           | <b>∽ SZŰRÉS</b> 2019/2020 <b>▼</b>                      |                      |                      |                                 |                                       |                                 |                                     |                                     | Q                 | 2 E                                 | 品                     |
|                    | Közvetlen költségek Közvetett költségek Egyén           | i •                  |                      |                                 |                                       |                                 | Bontás                              | <sup>ak</sup> K                     | öltsé             | gek                                 | ST SYSTEM             |
| s,                 | <ul> <li>Állandó legelő (k vzált)</li> </ul>            | Művelt               | Vetett               | Gép                             | Termék                                | Bér                             | Művelet                             | akt                                 | ualiz             | álása                               | Ĵssz⊧                 |
| ф                  | ··· 19-20 Nepiszkáld Gráb-híd<br>Bemutató Gazdaság Kft. | 5 ha                 | 5 ha                 | 0 HUF<br>0 HUF/ha               | 0 HUF<br>0 HUF/ha                     | 0 HUF<br>0 HUF/ha               | 0 HUF<br>0 HUF/ha                   | <b>0 HUF</b><br>0 HUF/ha            | 0 HUF<br>0 HUF/ha | 0 HUF<br>0 HUF/ha                   | o HUI<br>o HUI        |
| o ran              | Közvetlen és k                                          | ÖZVE                 | etett                | 0 HUF<br>0 HUF/ha               | <b>0 HUF</b><br>0 HUF/ha              | 0 HUF<br>0 HUF/ha               | 0 HUF<br>0 HUF/ha                   | 0 HUF<br>0 HUF/ha                   | 0 HUF<br>0 HUF/ha | <b>0 HUF</b><br>0 HUF/ha            | o HUI<br>O HUI        |
| <b>6</b> 76<br>A=1 | költségek, E                                            | gyéı                 | ni                   | Gép                             | Termék                                | Bér                             | Művelet                             | Bérmunka                            | Szárítás          | Közvetett +                         | Összk                 |
| 800                | lebontá                                                 | ás                   |                      | 0 HUF/ha                        | 0 HUF<br>0 HUF/ha                     | 0 HUF<br>0 HUF/ha               | 28 634 HUF<br>11 099 HUF/ha         | 28 634 HUF<br>11 099 HUF/ha         | 0 HUF<br>0 HUF/ha | 0 HUF<br>0 HUF/ha                   | 28 63<br>11 091       |
| 國                  | A Takács Kft                                            | 15 na                | 15 na                | 0 HUF<br>0 HUF/ha               | 0 HUF<br>0 HUF/ha                     | 0 HUF<br>0 HUF/ha               | 0 HUF<br>0 HUF/ha                   | 0 HUF<br>0 HUF/ha                   | 0 HUF<br>0 HUF/ha | 0 HUF<br>0 HUF/ha                   | O HUI<br>O HUI        |
| Ø                  |                                                         | 4,15 ha              | 4,15 ha              | 0 HUF<br>0 HUF/ha               | 0 HUF<br>0 HUF/ha                     | 0 HUF<br>0 HUF/ha               | 0 HUF<br>0 HUF/ha                   | 0 HUF<br>0 HUF/ha                   | 0 HUF<br>0 HUF/ha | 0 HUF<br>0 HUF/ha                   | O HUI<br>O HUI        |
|                    | Borászat melletti nagy tábla<br>Bemutató Gazdaság Kft.  | 15 ha                | 15 ha                | <b>11 282 HUF</b><br>752 HUF/ha | <b>1690 380 HUF</b><br>112 692 HUF/ha | <b>10 542 HUF</b><br>703 HUF/ha | <b>980 904 HUF</b><br>65 394 HUF/ha | <b>670 104 HUF</b><br>44 674 HUF/ha | 0 HUF<br>0 HUF/ha | <b>984 000 HUF</b><br>65 600 HUF/ha | <b>3 655</b><br>243 ć |
| ADM<br>78.58%      | Csatornapart<br>Bemutató Gazdaság Kft.                  | 11,6 ha              | 11,6 ha              | <b>6 444 HUF</b><br>556 HUF/ha  | 990 408 HUF<br>85 380 HUF/ha          | <b>7 932 HUF</b><br>684 HUF/ha  | <b>541 720 HUF</b><br>46 700 HUF/ha | 263 320 HUF<br>22 700 HUF/ha        | 0 HUF<br>0 HUF/ha | 760 960 HUF<br>65 600 HUF/ha        | <b>2 293</b><br>197 6 |
| 2                  | ··· Feketehegy<br>Bemutató Gazdaság Kft.                | 10 ha                | 10 ha                | 7 695 HUF<br>769 HUF/ha         | 992 630 HUF<br>99 263 HUF/ha          | <b>7 822 HUF</b><br>782 HUF/ha  | 581616 HUF<br>58 162 HUF/ha         | 328 696 HUF<br>32 870 HUF/ha        | 0 HUF<br>0 HUF/ha | 656 000 HUF<br>65 600 HUF/ha        | <b>2 230</b><br>223 0 |
| ₽<br>*             | <b>Összesen</b><br>7 kultúra   44 ldőszak               | Művelt<br>1261,54 ha | Vetett<br>1270,54 ha | Gép<br>24 887 342 HUF           | Termék<br>102 140 665 HUF             | Bér<br>639 486 HUF              | Művelet<br>76 128 659 HUF           | Bérmunka<br>39 530 392 HUF          | Szárítás<br>O HUF | Közvetett<br>69 374 365 HUF         | Összk∂<br>24764<br>►  |

A felület bal oldalán elhelyezett "Funkció (...)" – gombok segítségével további funkciókat érhetünk el:

- Költségek megnyitása
  - Kronológiai sorrendben nézhetjük át kiadásainkat
- Termék költségek megnyitása
  - A kiadott anyagokra specializáltan rendszerezett költségeket találjuk itt
- Besorolás megnyitása
  - Ennek a funkciónak lehetőségeivel a következő dián ismerkedhetnek meg
- Letöltés pdf formátumban

| <b>(</b> (, )      | 🗧 Termesztési idősza                       | akok költségei       | Béta                 |                                 |                                       |                                 |                                     |                                     | KÖLTSÉ            | ÉGEK AKTUALIZÁLÁSA                  |                        |
|--------------------|--------------------------------------------|----------------------|----------------------|---------------------------------|---------------------------------------|---------------------------------|-------------------------------------|-------------------------------------|-------------------|-------------------------------------|------------------------|
| •                  | <b>∽ SZŰRÉS</b> 2019/2020 <b>▼</b>         |                      |                      |                                 |                                       |                                 |                                     |                                     | Q                 |                                     | :E                     |
|                    | Közvetlen költségek Közvetett költség      | ek Egyéni 🗸          |                      |                                 |                                       |                                 | Bontás                              | Aktuális kultúra szo                | erint 👻           | 1 TÉRKÉP NÉZET                      | ST SYSTEM              |
| Ċ\$j<br>Ţ          | Funkciók Állan                             | Műveł                | Funk                 | ciók                            | Termék                                | Bér                             | Müvelet                             | Bérmunka                            | Szárítás          | Közvetett +                         | Összł                  |
| s⊉                 | ··· Költségek megnyitása                   | íd 5 ha              | elere                | ese                             | <b>0 HUF</b><br>0 HUF/ha              | 0 HUF<br>0 HUF/ha               | 0 HUF<br>0 HUF/ha                   | 0 HUF<br>0 HUF/ha                   | 0 HUF<br>0 HUF/ha | 0 HUF<br>0 HUF/ha                   | O HUI<br>O HUI         |
| Z                  | Termék költségek megnyitása                | 5 ha                 | 5 ha                 | 0 HUF/ha                        | 0 HUF<br>0 HUF/ha                     | <b>0 HUF</b><br>0 HUF/ha        | 0 HUF<br>0 HUF/ha                   | 0 HUF<br>0 HUF/ha                   | 0 HUF<br>0 HUF/ha | 0 HUF<br>0 HUF/ha                   | O HUI<br>O HUI         |
| o [ <sup>A</sup> ] | → Besorolás megnyitása                     |                      |                      |                                 |                                       |                                 |                                     |                                     |                   |                                     |                        |
| 60                 | <ul> <li>Letöltés pdf formátumb</li> </ul> | ban Művelt           | Vetett               | Gép                             | Termék                                | Bér                             | Művelet                             | Bérmunka                            | Szárítás          | Közvetett +                         | Össz⊧                  |
|                    | A1                                         | 2,58 ha              | 2,58 ha              | 0 HUF<br>0 HUF/ha               | 0 HUF<br>0 HUF/ha                     | 0 HUF<br>0 HUF/ha               | <b>28 634 HUF</b><br>11 099 HUF/ha  | <b>28 634 HUF</b><br>11 099 HUF/ha  | 0 HUF<br>0 HUF/ha | 0 HUF<br>0 HUF/ha                   | <b>28 63</b><br>11 09  |
| 翻                  |                                            |                      |                      | 0 HUF<br>0 HUF/ha               | 0 HUF<br>0 HUF/ha                     | 0 HUF<br>0 HUF/ha               | 0 HUF<br>0 HUF/ha                   | 0 HUF<br>0 HUF/ha                   | 0 HUF<br>0 HUF/ha | 0 HUF<br>0 HUF/ha                   | O HUI<br>O HUI         |
| Ø                  | Költsége                                   | ek-, Term            | nék                  | 0 HUF<br>0 HUF/ha               | 0 HUF<br>0 HUF/ha                     | 0 HUF<br>0 HUF/ha               | 0 HUF<br>0 HUF/ha                   | 0 HUF<br>0 HUF/ha                   | 0 HUF<br>0 HUF/ha | 0 HUF<br>0 HUF/ha                   | O HUI<br>O HUI         |
|                    | költségek                                  | -, Besor             | olás                 | <b>11 282 HUF</b><br>752 HUF/ha | <b>1690 380 HUF</b><br>112 692 HUF/ha | <b>10 542 HUF</b><br>703 HUF/ha | <b>980 904 HUF</b><br>65 394 HUF/ha | <b>670 104 HUF</b><br>44 674 HUF/ha | 0 HUF<br>0 HUF/ha | <b>984 000 HUF</b><br>65 600 HUF/ha | <b>3 655</b><br>243 ć  |
| ADM<br>78.58%      | megnyitás                                  | a és Let             | öltés                | <b>6 444 HUF</b><br>556 HUF/ha  | 990 408 HUF<br>85 380 HUF/ha          | 7 932 HUF<br>684 HUF/ha         | <b>541 720 HUF</b><br>46 700 HUF/ha | 263 320 HUF<br>22 700 HUF/ha        | 0 HUF<br>0 HUF/ha | <b>760 960 HUF</b><br>65 600 HUF/ha | <b>2 293</b><br>197 6: |
| 2                  | Feketehegy<br>Bemutató Gazdaság K          | :ft. 10 ha           | 10 ha                | 7 695 HUF<br>769 HUF/ha         | <b>992 630 HUF</b><br>99 263 HUF/ha   | 7822 HUF<br>782 HUF/ha          | <b>581 616 HUF</b><br>58 162 HUF/ha | 328 696 HUF<br>32 870 HUF/ha        | 0 HUF<br>0 HUF/ha | 656 000 HUF<br>65 600 HUF/ha        | <b>2 230</b><br>223 0  |
| <b>₽</b><br>►      | Összesen<br>7 kultúra   44 ldőszak         | Művelt<br>1261.54 ha | Vetett<br>1270,54 ha | Gép<br>24 887 342 HUF           | Termék<br>102 140 665 HUF             | Bér<br>639 486 HUF              | Művelet<br>76 128 659 HUF           | Bérmunka<br>39 530 392 HUF          | Szárítás<br>O HUF | Közvetett<br>69 374 365 HUF         | Összki<br>247 64       |
|                    |                                            |                      |                      |                                 |                                       |                                 |                                     |                                     |                   |                                     | •                      |

A munkaműveleti besorolás szerkesztése felület a kiválasztott Termesztési időszakhoz/alaptáblához tartozó munkaműveleteket gyűjti csokorba. Ezt a funkciót a korábbiakban ismertetett Funkciógomb (...) segítségével érjük el (Besorolás megnyitása).

- Segítségével Termesztési időszakaink Költségeit (Műveleti- és Termék) Gazdasági egységeke sorolhatjuk
- A felület remekül használható a már lekerülő kultúrák átsorolásakor, illetve új besorolásainkat is szervezhetjük a felületről

|                    | (jagrovir 🔇            |              | űveleti      | besorola    | ás szerk | A 13 - Ős | se<br>zi búza. N | Wy Nádor                       | <ul> <li>↓</li> </ul>    |                        |                |
|--------------------|------------------------|--------------|--------------|-------------|----------|-----------|------------------|--------------------------------|--------------------------|------------------------|----------------|
| • 🖓                | Termesztési időszakok  |              |              |             |          |           |                  |                                | <u> </u>                 |                        | 🔵 átsorolt f   |
| D                  | Kísérlet               |              | VÉGE         | SORSZÁM     |          | ¢×        | Ø%               | MUNKAMŰVELET                   | MŪVELETI K. GAZDASÁGI E. | TERMÉK K. GAZDASÁGI E. | MÜVELETI MÜVEL |
| ÷                  | Földügy                | ∧ A 13 (6 DE | 3)           |             |          |           |                  |                                |                          |                        | STEM           |
|                    | Hivatalos bejelentések | 2020.07.07   | 7 2020.07.08 | T20/0000121 |          | 100       | 100              | Permetezés jdfnoauga           | 711 őszi búza MG         | 711 őszi búza MG       | 10 280         |
| \$                 | Számla/utalás          | 2020.03.0    | 7 2020.03.07 | T20/0000020 | 1        | 100       | 100              | Permetezés öszi Búza           | Öszi búza (direkt)       | Öszi búza (direkt)     | 10 000         |
| łJ                 | Készlet                | 2020.02.14   | 2020.02.14   | T20/0000018 |          | 100       | 100              | Műtrágyaszórás MAS 27% öszi Bú | Őszi búza (direkt)       | Őszi búza (direkt)     | 3 500          |
| ¢                  | Mérleg                 | 2020.02.07   | 7 2020.02.07 | T20/0000027 |          | 100       | 100              | Műtrágyaszórás DASA Őszi Búza  | Őszi búza (direkt)       | Őszi búza (direkt)     | 3 500          |
| 2                  | Terménykezelés         | 2019.10.15   | 2019.10.15   | T19/0000095 |          | 100       | 100              | O Vetés - Gabona, Őszi Búza    | Őszi búza (direkt)       | Őszi búza (direkt)     | 14 000         |
| ا <sup>م</sup> ا ہ | Foglalkoztatás         | 2019.10.11   | 2019.10.11   | T19/0000107 |          | 100       | 100              | Szántáselmunkálás nehéztárcsáv | Őszi búza (direkt)       | Őszi búza (direkt)     | 15 000         |
| 5.                 | Eszközök               |              |              |             |          |           |                  |                                |                          |                        | 56 280         |
| ÆΞ                 | Munkaerő               |              |              |             |          |           |                  |                                |                          |                        |                |
|                    | Kontrolling            |              |              |             |          |           |                  |                                |                          |                        |                |
| 躍                  | Kimutatások            |              |              |             |          |           |                  |                                |                          |                        |                |
| Ø                  | Adatelemzés            |              |              |             |          |           |                  |                                |                          |                        |                |
|                    | Térkép                 |              |              |             |          |           |                  |                                |                          |                        |                |
| (NCW)              | Új felületek           |              |              |             |          |           |                  |                                |                          |                        |                |
|                    | Új megoldások          | 4            |              |             |          |           |                  |                                |                          |                        | •<br>•         |
|                    | 78.58%                 |              |              |             |          |           |                  |                                |                          |                        | c              |
|                    | 64                     |              |              |             |          |           |                  |                                |                          |                        |                |
|                    | \$                     |              |              |             |          |           |                  |                                |                          |                        |                |
|                    |                        |              |              |             |          |           |                  |                                |                          |                        |                |

#### Hozamok

A főoldal "Hozamok" menüpontjára kattintva tekinthetjük át a Termesztési időszakaink hozamokkal kapcsolatos tevékenységét.

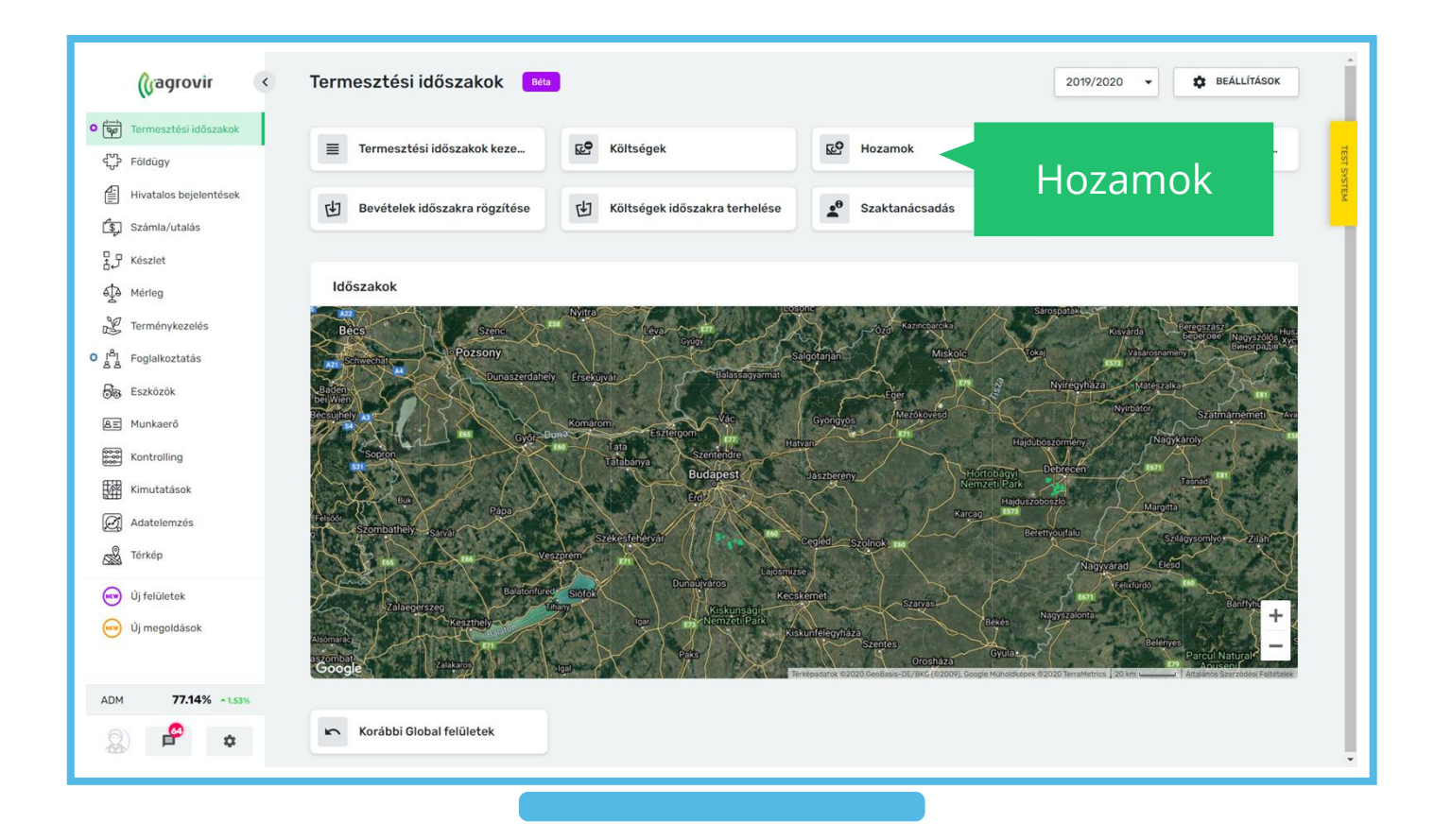

#### Hozamok

- A felületen a területeinkről beérkező Termékek mennyiségét és az Időszakokhoz tartozó Fedezetet tekinthetjük át
- Az Egyéni-gomb segítségével pedig az oszlopok megjelenítését ki-be kapcsolhatjuk
- A fejlécen elhelyezett szűrés gombbal az alábbi pontok közül választhatunk:
  - Gazdálkodási év
  - Dátum intervallum
  - Típus
  - Cég/partner
  - Kultúra
  - Cégek közötti költségek
  - Hektáronkénti adatok számítása
  - Termék
  - Fedezet
  - Egyéni

|                        | Szűrés                        |          |          |              |                            |                                 |                                |                          |                                        |          |
|------------------------|-------------------------------|----------|----------|--------------|----------------------------|---------------------------------|--------------------------------|--------------------------|----------------------------------------|----------|
| <ul> <li>v)</li> </ul> | gomb szakok h                 | ozamai 🔳 | šta      |              |                            |                                 |                                |                          |                                        |          |
| o<br>(™)               | ✓ SZŰRÉS 2019/2020 ▼          |          |          |              |                            |                                 |                                |                          | Q *                                    | ± 8      |
| ett.                   | Termék Fedezet Egyéni 🗸       |          |          |              |                            |                                 | Bontás Ak                      | tuális kultúra szerint   |                                        | ÉP NÉZET |
| <pre>file</pre>        | starence                      | Vetett   | Hozamolt | Termék       | Típus                      | Mennyiség                       | Bruttó mennyiség               | Fedezet +                | Összköltség                            |          |
|                        |                               |          | 0 ha     | Árpa<br>TER4 | Termény<br><b>Főtermék</b> | 3 335.67 kg<br>358.29 kg/ha     | 3 829.7 kg<br>411.35 kg/ha     | 0 HUF<br>0 HUF/ha        | <b>1 002 290 HUF</b><br>107 657 HUF/ha |          |
| ф<br>М                 | ermek / Fede                  | zet      | 0 ha     |              |                            | 3 335.67 kg<br>358.29 kg/ha     | 3 829.7 kg<br>411.35 kg/ha     | 0 HUF<br>0 HUF/ha        | <b>1 002 290 HUF</b><br>107 657 HUF/ha |          |
|                        | ∧ Kukorica                    | Vetett   | Hozamolt | Termék       | Típus                      | Mennyiség                       | Bruttó mennyiség               | Fedezet +                | Összköltség                            |          |
| <b>6</b> 76<br>A=      | •••• A1<br>MG Kft.            | 2,58 ha  | 0 ha     | Árpa<br>TER4 | Termény<br>Fötermék        | 100 000 kg<br>38 759.69 kg/ha   | 100 000 kg<br>38 759.69 kg/ha  | 0 HUF<br>0 HUF/ha        | <b>28 634 HUF</b><br>11 099 HUF/ha     |          |
| 888                    | ••• A Takács<br>A Takács Kft  | 15 ha    | 0 ha     | Árpa<br>TER4 | Termény<br><b>Fötermék</b> | 5 374.33 kg<br>358.29 kg/ha     | 6 170.3 kg<br>411.35 kg/ha     | <b>0 HUF</b><br>0 HUF/ha | 0 HUF<br>0 HUF/ha                      |          |
| 翻                      | Összesen                      | 17.58 ha | 0 ha     |              |                            | 105 374.33 kg<br>5 993.99 kg/ha | 106 170.3 kg<br>6 039.27 kg/ha | 0 HUF<br>0 HUF/ha        | 28 634 HUF<br>1 629 HUF/ha             |          |
|                        | <ul> <li>Öczi búzo</li> </ul> | Votott   | Horomolt | Tormók       | Tinun                      | Monnulada                       | Prutté monnuloéa               | Fodovot 1                | Bacakättada                            |          |
| ADM<br>78.58%          | Báránypuszta                  | 16,31 ha | 0 ha     | Búza<br>TER8 | Termény<br>Főtermék        | 4.79 t                          | 5.5 t<br>0.34 t/ba             | 0 HUF                    | 1707 461 HUF                           |          |
|                        |                               |          |          |              |                            | 4 789.62 kg                     | 5 498.99 kg                    | 0 HUF                    | 1707 461 HUF                           |          |
| 2                      | Összesen                      | 16,31 ha | 0 ha     |              |                            | 293.66 kg/ha                    | 337.15 kg/ha                   | 0 HUF/ha                 | 104 688 HUF/ha                         |          |

#### Hozamok

- A fejléc jobb oldalán elhelyezett gombokkal a keresést, bontást választhatjuk a már ismert módon (Keresés, adatok összezárása, Excel export, gyorslink létrehozása)
- Új funkcióként a Hozamok felületről is elérhetjük a Termesztési időszakok költségeit
  - Ehhez válasszuk a sor elején elhelyezett "Funkció (...)" gombot

| o الله Termesztési i<br>کی Kisérlet<br>کی Földügy | <b>vir</b><br>Iőszakok | <    | s 2019/<br>Fedezet                   | resés, /<br>ortálás | Adat<br>Exc         | ok ös<br>el for   | sszezá<br>mátui     | rása,<br>mban                  | zerint                         | Q ≈ <u>4</u><br>• Ø0 térkép       | NÉZET                                |
|---------------------------------------------------|------------------------|------|--------------------------------------|---------------------|---------------------|-------------------|---------------------|--------------------------------|--------------------------------|-----------------------------------|--------------------------------------|
| Hivatalos bej                                     | elentések<br>s         | ^    | Káposzta                             | Gyorsl<br>l         | ink l<br>kezd       | étreh<br>őlapi    | iozása<br>ra        | a                              | nennyiség                      | Fajlagos költség                  | Fedezeti öss                         |
| Készlet                                           |                        |      | Költségek megunyassa                 |                     |                     | TER4              | Fotermek            | 358.29 kg/ha                   | kg<br>411.35 kg/ha             | 38 HUF/kg                         | - 127 673 HU<br>-13 713 HUF/         |
| Terménykeze                                       | és                     |      | Partneri tábla - telep felöl         | i 9,31 ha           | 0 ha                | Búza<br>TER8      | Termény<br>Fötermék | 22.85 t<br>2.45 t/ha           | 25.73 t<br>2.76 t/ha           | 38 275 HUF/t                      | <b>- 874 617 HU</b><br>-93 944 HUF,  |
| o [ <sup>A</sup> ] Foglalkoztatá                  | s                      | Funk | ció gomb                             | 18,62 ha            | 0 ha                |                   |                     | 26 186.57 kg<br>1 406.37 kg/ha | 29 562.7 kg<br>1 587.69 kg/ha  | 38 313 HUF                        | -1002290H<br>-53829HUF.              |
| Eszközök                                          |                        |      | 0                                    |                     |                     |                   |                     |                                |                                |                                   |                                      |
| <b>≜</b> ≡ Munkaerõ                               |                        | ^    | Kukorica                             | Vetett              | Hozamolt            | Termék            | Típus               | Mennyiség                      | Bruttó mennyiség               | Fajlagos költség                  | Fedezeti öss                         |
| Kontrolling                                       |                        |      | A1<br>MG Kft.                        | 2.58 ha             | 0 ha                | Árpa<br>TER4      | Termény<br>Fötermék | 100 000 kg<br>38 759.69 kg/ha  | 100 000 kg<br>38 759.69 kg/ha  | 0 HUF/kg                          | -28 634 HUF<br>-11 099 HUF/          |
| Adatelemzés                                       |                        |      | Malom alja<br>Bemutató Gazdaság Kft. | 73,5 ha             | 24,21 ha            | Kukorica<br>TER6  | Termény<br>Főtermék | 13 655 kg<br>185.78 kg/ha      | 13 654 kg<br>185.77 kg/ha      | 430 HUF/kg                        | <b>-5 876 576 H</b><br>-79 953 HUF/  |
| 🖓 Térkép                                          |                        |      | Malom alja<br>Bemutató Gazdaság Kft. | 73,5 ha             | 49,29 ha            | Kukorica<br>TER15 | Termény<br>Főtermék | 27 803.58 kg<br>378.28 kg/ha   | 30 000 kg<br>408.16 kg/ha      | 430 HUF/kg                        | -11 965 570 F<br>- 162 797 HUI       |
| Új felületek                                      |                        |      | <b>A Takács</b><br>A Takács Kft      | 15 ha               | 0 ha                | Árpa<br>TER4      | Termény<br>Fötermék | 5 374.33 kg<br>358.29 kg/ha    | 6 170.3 kg<br>411.35 kg/ha     | 0 HUF/kg                          | <b>0 HUF</b><br>0 HUF/ha             |
| Új megoldáso                                      | k                      | •••  | Öreghegy<br>Bemutató Gazdaság Kft.   | 63,32 ha            | 0 ha                | Búza<br>TER8      | Termény<br>Fötermék | 50 t<br>0.79 t/ha              | 50 t<br>0.79 t/ha              | 261 843 HUF/t                     | <b>-12 892 160 I</b><br>- 203 603 HL |
|                                                   | \$                     | 4    | Összesen<br>4 kultúra   10 Időszak   | Vetett<br>286,18 ha | Hozamolt<br>73,5 ha | Termék            | Típus               | Mennyiség<br>292 729.48 kg     | Bruttó mennyiség<br>300 387 kg | Fajlagos költség<br>1 025 411 HUF | Fedezeti össz<br>82 584 995 H<br>▼   |

#### Bevételek időszakra rögzítése

A termesztési időszakainkhoz a folyamatosan keletkező költségek mellett bevételeket is rögzíthetünk, ehhez a "Bevételek időszakra rögzítése" – funkciót használjuk:

- Támogatás
- Vadkár
- Biztosítás
- Egyéb bevétel

Mindhárom lehetőség esetén hasonló felülettel találkozunk, melyet a következő dia szemléltet

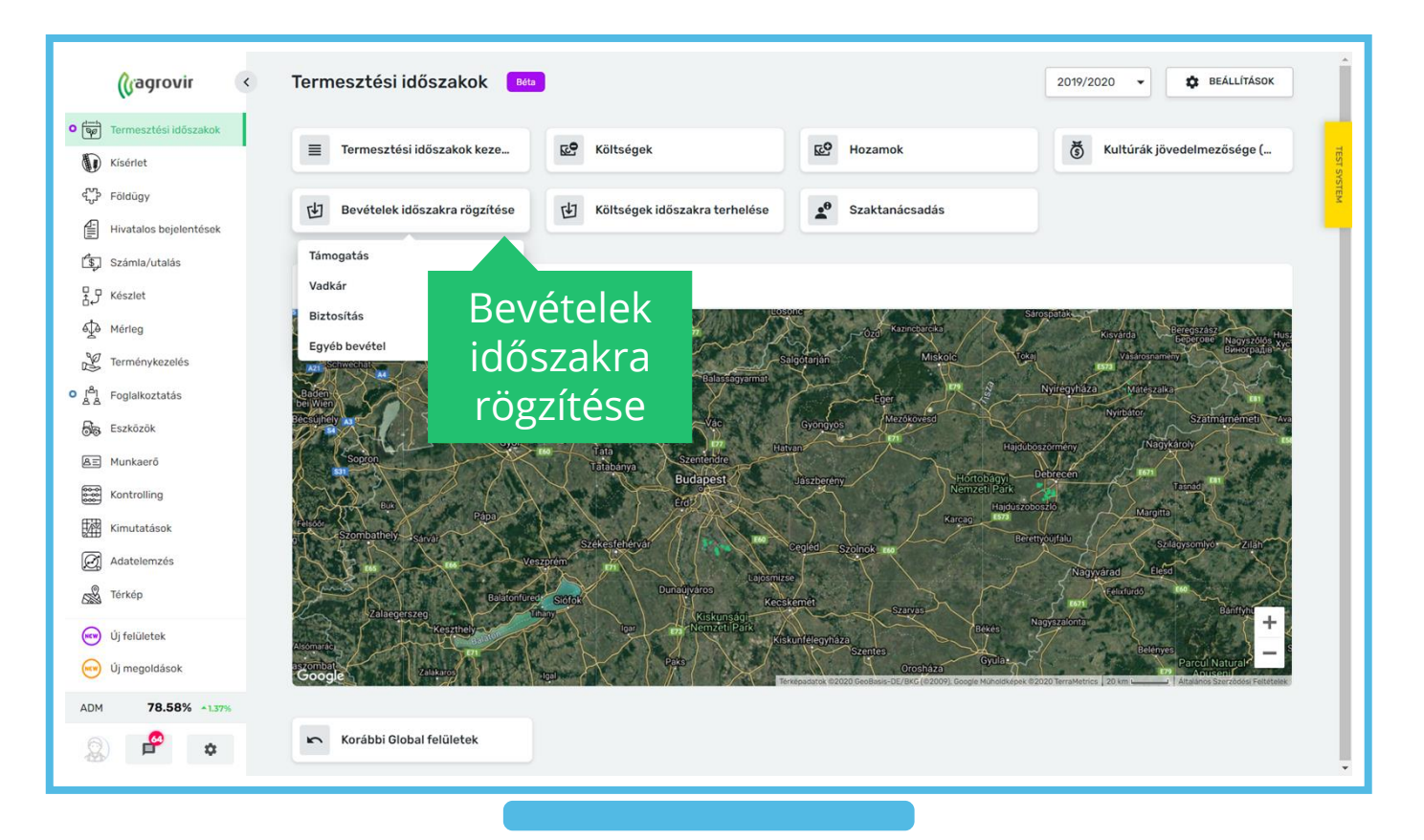

#### Bevételek időszakra rögzítése

- A felület minden mezője kötelezően kitöltendő (piros csillagos mező)
- Adjunk meg:
  - Dátumot
  - Bevétel típust
  - Bevétel nevet
  - Időszakot (akár többet is)
  - Pénznemet
  - Bevételt (HA)
  - Bevételt
  - A megjegyzés lapfülön pedig egyéb információt is közölhetünk
  - Végül a zöld "Mentés", vagy a kék "Mentés és új" gombbal rögzítsük munkánkat

|            | Acadrovir                        | Egyéb bevétel             |     |
|------------|----------------------------------|---------------------------|-----|
|            | (fagioni                         | MENTÉS MENTÉS ÉS ÚJ MÉGSE | ego |
| • 🕎        | Termesztési időszakok            | ALAPADATOK MEGJEGYZÉS     |     |
|            | Kísérlet                         |                           |     |
| er.,       | Földügy                          | 2020.11.12                | *   |
| Æ          | Hivatalos beielentések           |                           |     |
| Ē          | O-árila ártaláa                  | Egyéb bevétel v Hozzáadás | *   |
| لرقا       | szamla/utalas                    | BEVÉTEL NEVE              |     |
| ₹.J        | Készlet                          | Egyéb bevétel             | *   |
| Ť          | Mérleg                           |                           |     |
| 2          | Terménykezelés                   |                           |     |
| ုမ်ို စ    | Foglalkoztatás                   |                           |     |
|            | Eszközök                         |                           |     |
|            | Munkaorő                         |                           |     |
|            | FUIKdero                         |                           |     |
| 0000       | Kontrolling                      |                           |     |
| 翻          | Kimutatások                      |                           |     |
| Ø          | Adatelemzés                      |                           |     |
| <b>1</b>   | Térkép                           |                           |     |
|            |                                  |                           |     |
| (NCW)      | Uj felŭletek                     |                           |     |
| <b>•••</b> | Új megoldások                    |                           |     |
| ADM        | 78.58% 1.37%                     |                           |     |
| 8          |                                  |                           |     |
| https://g  | plobal-test.agrovir.eu/liveapp/g | neral/subscription        |     |

## Költségek időszakra rögzítése

Ezzel az almenüvel gazdaságunkat terhelő, plusz költségeket is rögzíthetünk Termesztési időszakainkhoz:

- Földbérleti díjat
- Szárítási díjat
- Egyéb költségeket
- Segítségével még pontosabb adataink lesznek az egyes ágazatok rentabilitásáról
- A következő dián a rögzítés menetét vezetjük le

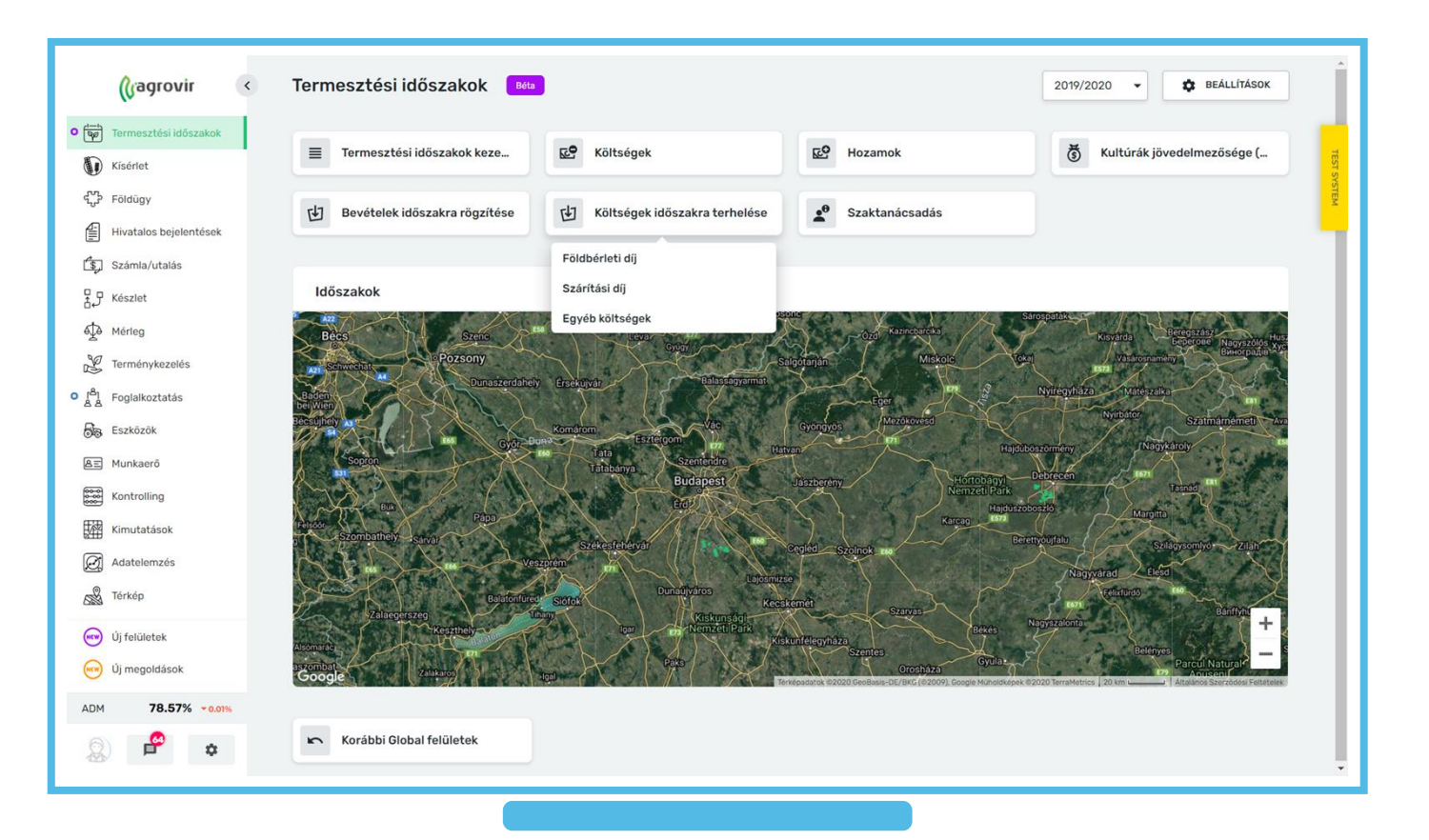

## Költségek időszakra rögzítése

- A felület minden mezője kötelezően kitöltendő (piros csillagos mező)
- Adjunk meg:
  - Dátumot
  - Időszakot (akár többet is)
  - Pénznemet
  - Költséget (HA)
  - Költséget

Végül a zöld "Mentés" , vagy a kék "Mentés és új" gombbal rögzítsük munkánkat

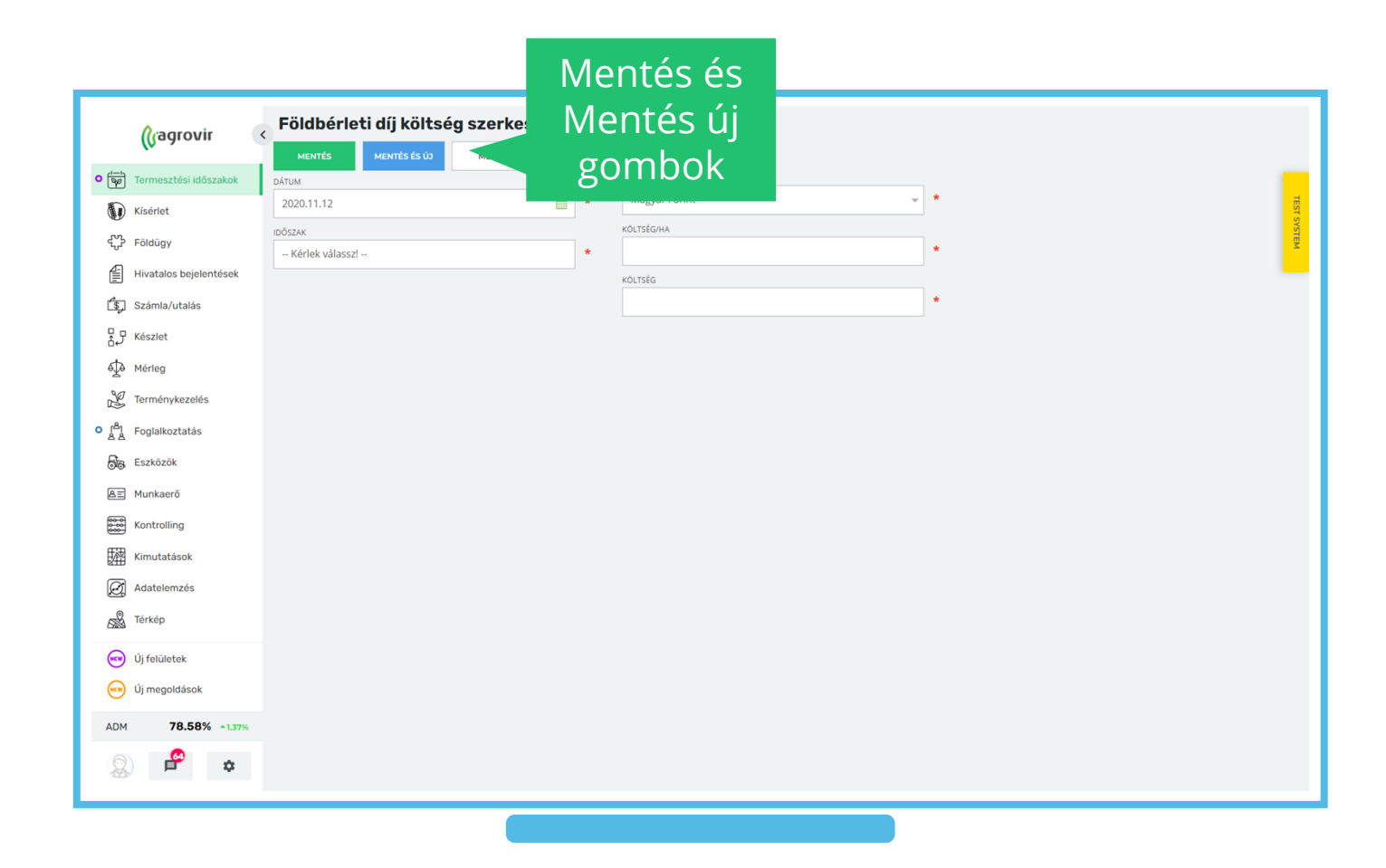

#### Szaktanácsadás (opcionális)

A főoldal funkciói közül kiválaszthatjuk a "Szaktanácsadás" funkciót". A felület a szaktanácsadó kollégák munkáját hivatott megkönnyíteni.

- A képernyő bal felső sarkában elhelyezett "Új hozzáadása" – gombbal a Termesztési időszakainkat választhatjuk ki
- Hozzáadást követően az időszak vastagon szedett nevére kattintva újabb almenü fogadja a felhasználót

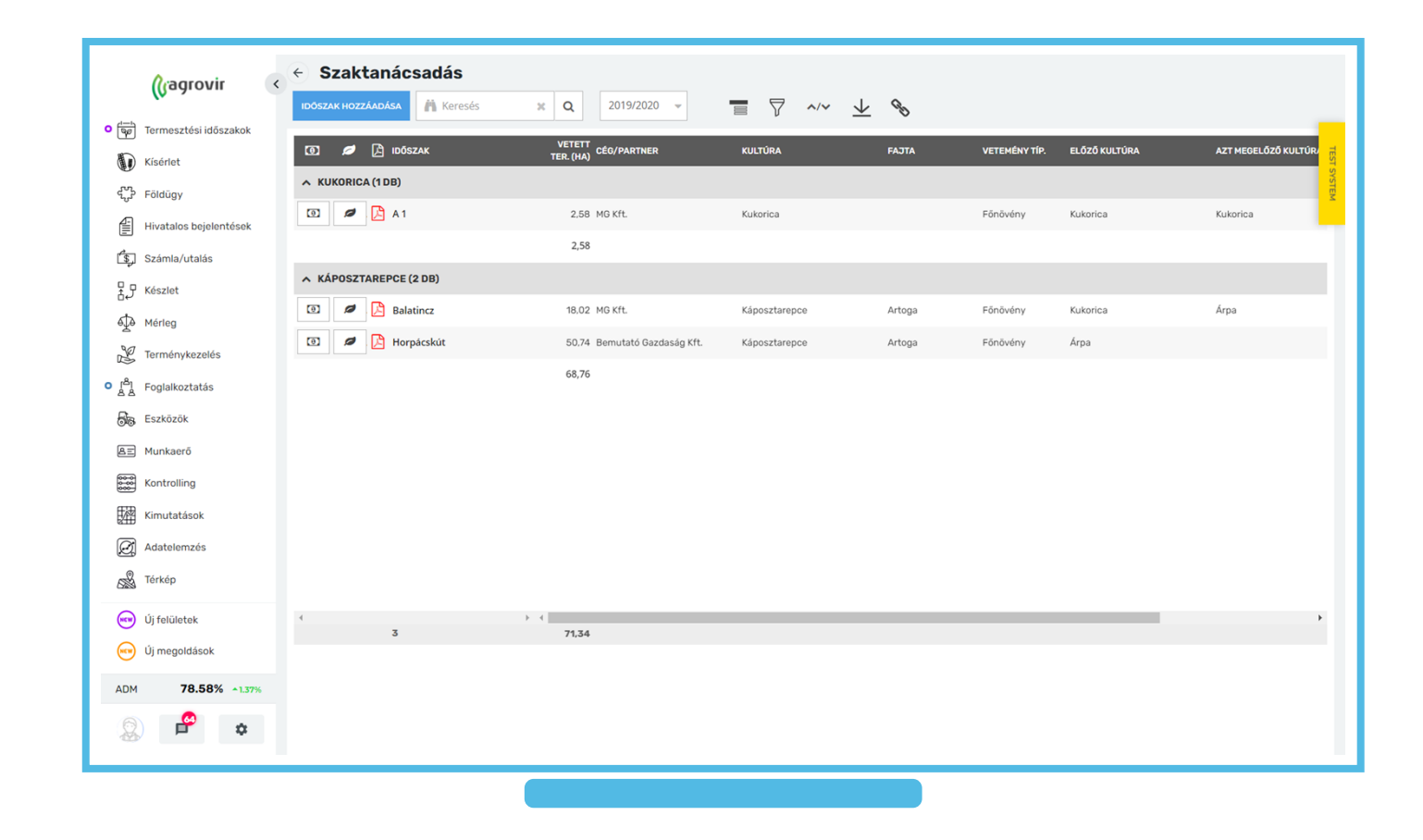

#### Szaktanácsadás (opcionális)

A "Szaktanácsadás" felületet az alábbi útvonalon érjük el: Termesztési időszakok> Szaktanácsadás> Időszak neve (vastag betűvel szedve)

A felületen beállíthatjuk az időszakunk:

- Talaj típusát
- Vetés módját
- Aranykorona értékét
- Vetés dátumát
- Fésű/henger típust
- Csíraszámot (/m2)
- Tarlókezelések számát
- Melléktermék hasznosítás típusát
- Ha mindent beállítottunk kattintsunk a "Mentés" gombra

|                    | (Gagrovir              | < Szakta<br>Horpácskút | nácsadás      |            |                       |            |                 |                       |          |         |                       |                             |
|--------------------|------------------------|------------------------|---------------|------------|-----------------------|------------|-----------------|-----------------------|----------|---------|-----------------------|-----------------------------|
| •                  | Termesztési időszakok  | MENTÉS                 |               |            |                       |            |                 |                       |          |         |                       | _                           |
| D                  | Kísérlet               | VETETT TERÜLET         | 50,74 ha      |            | CÉG/PARTNER           | Ber        | nutató Gazdaság | KULTÚRA               | Káposz   | tarepce | FAJT                  | A Artoga                    |
| ಭ್                 | Földügy                | VETEMÉNY TÍPUS         | Főnövény      |            | ELÖZŐ KULTÚRA         | Árpa       | KIL.            | AZT MEGELŐZŐ          |          |         | NÖVÉNY/M              | 2                           |
| ŧ                  | Hivatalos bejelentések |                        | 07.65         |            |                       |            |                 | KULTÚRA               | 50.04    |         |                       | -                           |
| Ľ\$,               | Számla/utalás          | KIJUTTATOTT N (KG/HA)  | 97.65         |            | KIJUTTATOTT P (KG/HA) | 39.31      |                 | KIJUTTATOTT K (KG/HA) | 58.96    |         |                       |                             |
| 7.5                | Készlet                | TALAJ TÍPUS            |               | ~          | ARANYKO               | RONA/HA    | 0               | FÉSI                  | Ü/HENGER |         | TARLÓ<br>KEZELÉSEK    | 0                           |
| ф                  | Mérleg                 | VETÉS MÓDIA            |               |            | VETÉ                  | τάτιμα     | 2010 00 14      |                       | CSÍR4/M2 |         | SZÁMA                 |                             |
| Z                  | Terménykezelés         |                        |               | *          | 16164                 | - Or TOMAX | 2019.09.14      |                       | CSHOOME  | 0       | HASZNOSÍTÁS<br>TÍPUSA |                             |
| ا <sup>م</sup> ا ہ | Foglalkoztatás         | DÁTUM                  |               | FO OTÁDUN  | _                     | -          | _               | _                     | -        | _       | KIJUTTATOTT N         | KIJUTTATOTT P KIJUTTATOTT K |
| 55                 | Eszközök               | DATOM                  | SEENLE TIPUSA | EC-STADION |                       |            |                 |                       |          |         | (KG/HA)               | (KG/HA) (KG/HA)             |
| Æ                  | Munkaerő               |                        |               |            |                       |            | Nincs megjele   | eníthető adat         |          |         |                       |                             |
|                    | Kontrolling            |                        |               |            |                       |            |                 |                       |          |         |                       |                             |
| 翻                  | Kimutatások            |                        |               |            |                       |            |                 |                       |          |         |                       |                             |
| Ø                  | Adatelemzés            |                        |               |            |                       |            |                 |                       |          |         |                       |                             |
| ŝ                  | Térkép                 |                        |               |            |                       |            |                 |                       |          |         |                       |                             |
|                    | Új felületek           |                        |               |            |                       |            |                 |                       |          |         |                       |                             |
|                    | Új megoldások          |                        |               |            |                       |            |                 |                       |          |         |                       |                             |
| ADM                | 78.58% 1.37%           |                        |               |            |                       |            |                 |                       |          |         |                       |                             |
| 6                  | <b>.</b>               |                        |               |            |                       |            |                 |                       |          |         |                       |                             |
| ×.                 | Ф <del>Ф</del>         |                        |               |            |                       |            |                 |                       |          |         |                       |                             |
|                    |                        |                        |               |            |                       |            |                 |                       |          |         |                       |                             |

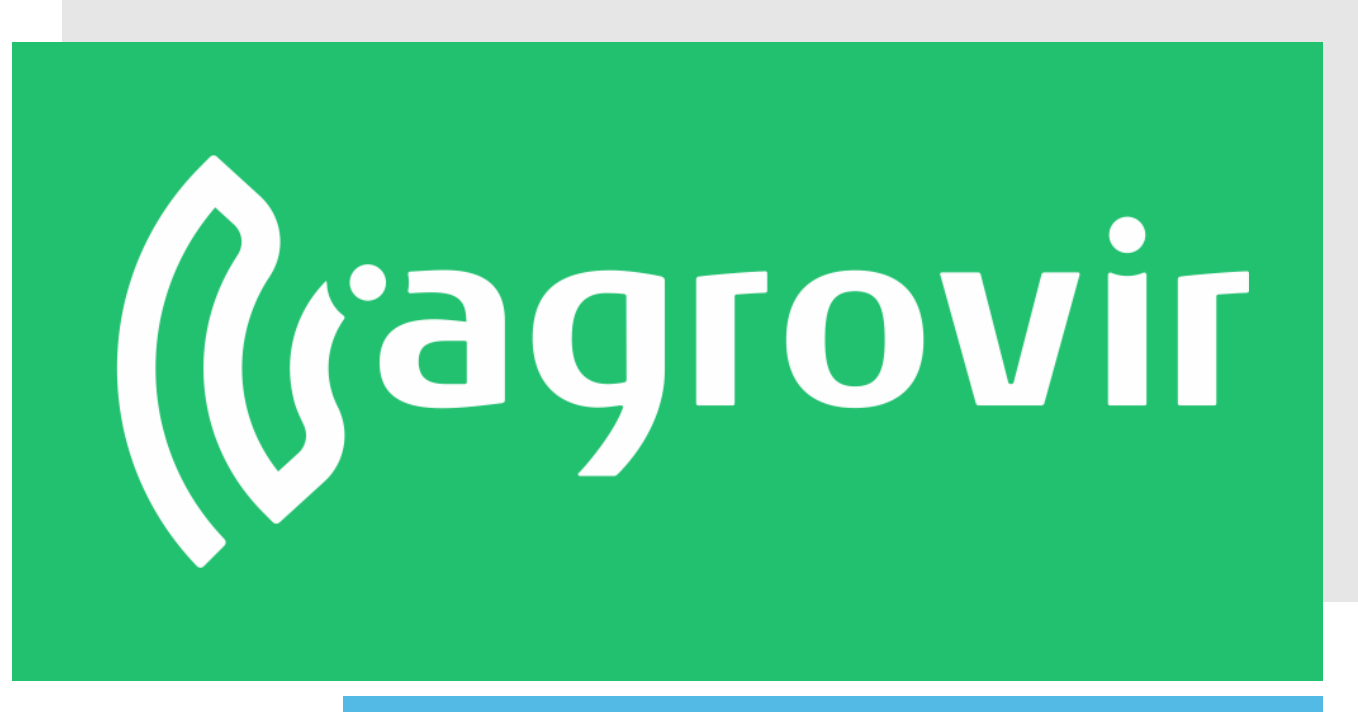

# KÖSZÖNJÜK A FIGYELMÉT!